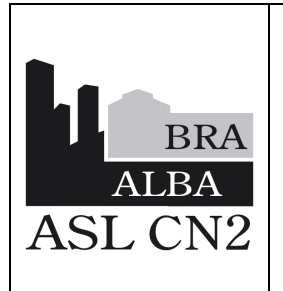

**ISTRUZIONE OPERATIVA** 

MODALITÀ di RICHIESTA EMOCOMPONENTI: RICHIESTA INFORMATIZZATA con Applicativo EliotWeb IOSIT15

Data: 30 gennaio 2024

In vigore da: 20 maggio 2024

Revisione: 0

Pagina 1 di 33

# MODALITÀ di RICHIESTA EMOCOMPONENTI ed

## ESAMI :

# **RICHIESTA INFORMATIZZATA con l'utilizzo**

# dell'Applicativo EliotWeb

| Redazione e Verifica dei<br>contenuti                           | Approvazione                                      | Verifica formale                                    | Emissione                                         |
|-----------------------------------------------------------------|---------------------------------------------------|-----------------------------------------------------|---------------------------------------------------|
| Melania Marmifero<br>Elena Mura<br>SSD Antenna<br>Trasfusionale | Melania Marmifero<br>SSD Antenna<br>Trasfusionale | Luciano Vero<br>SS Qualità, Risk<br>Management, URP | Melania Marmifero<br>SSD Antenna<br>Trasfusionale |

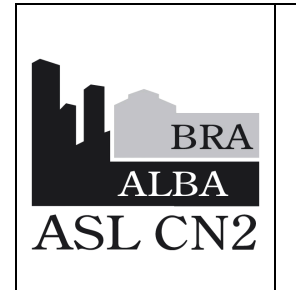

**ISTRUZIONE OPERATIVA** 

MODALITÀ di RICHIESTA EMOCOMPONENTI: RICHIESTA INFORMATIZZATA con Applicativo EliotWeb IOSIT15

Data: 30 gennaio 2024

In vigore da: 20 maggio 2024

Revisione: 0

Pagina 2 di 33

#### INDICE

| 1 | PREMESSA                                                 |    |
|---|----------------------------------------------------------|----|
| 2 | OBIETTIVO                                                |    |
| 3 | CAMPO DI APPLICAZIONE - TEMPI / FREOUENZA                |    |
| 4 | OPERATORI COINVOLTI                                      | 4  |
| 5 | AZIONI                                                   | 4  |
| - | 5.1 COME ACCEDERE                                        |    |
|   | 5.2 HOME PAGE                                            | 5  |
|   | 5.3 COME COMPILARE UNA RICHIESTA DI EMOCOMPONENTI        | 8  |
|   | 5.4 STAMPA ETICHETTE                                     | 16 |
|   | 5.5 VISUALIZZAZIONE ANDAMENTO RICHIESTA                  | 16 |
|   | 5.6 GESTIONE DELLE STAMPE E DETTAGLIO DELLE RICHIESTE    | 17 |
|   | 5.7 REGISTRAZIONE INIZIO TRASFUSIONE                     | 18 |
|   | 5.8 REGISTRAZIONE FINE TRASFUSIONE                       | 19 |
|   | 5.9 CARTELLA TRASFUSIONALE                               | 21 |
|   | 5.10 COMPILAZIONE ESAMI CON ELIOTWEB                     | 24 |
|   | 5.11 RICHIESTA EMOCOMPONENTI IN CASO DI MALFUNZIONAMENTO | 32 |
|   | APPLICATIVO ELIOTWEB                                     | 32 |
| 6 | LISTA DI DISTRIBUZIONE                                   |    |
|   |                                                          |    |

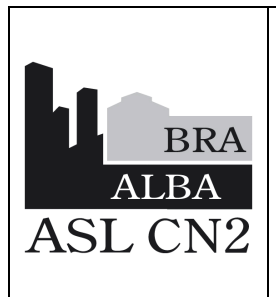

## SSD ANTENNA TRASFUSIONALE ISTRUZIONE OPERATIVA MODALITÀ di RICHIESTA EMOCOMPONENTI: RICHIESTA INFORMATIZZATA con Applicativo EliotWeb

| IOSIT15                      |
|------------------------------|
| Data: 30 gennaio 2024        |
| In vigore da: 20 maggio 2024 |
| Revisione: 0                 |
| Pagina 3 di 33               |

#### 1 PREMESSA

Questo Documento rappresenta una facile Guida all'utilizzo dell'applicativo EliotWeb. L'applicativo serve a compilare e inviare informaticamente le richieste di emocomponenti e di esami immunoematologici. Destinatari della guida sono tutti i Dirigenti Medici che pongono indicazione alla trasfusione di emocomponenti per un determinato paziente e in ogni caso gli operatori che eseguono la prenotazione degli accertamenti immunoematologici di base; si precisa che la compilazione della richiesta trasfusionale è un ATTO MEDICO.

#### 2 **OBIETTIVO**

Migliorare la sicurezza trasfusionale e gestire con maggior appropriatezza le richieste trasfusionali di emocomponenti. La compilazione della richiesta trasfusionale sull'applicativo ElioTWeb consente al Medico, di accedere ai dati anamnestici immunoematologici del paziente, non altrimenti visualizzabili da parte del richiedente (es. trasfusioni pregresse, determinazioni di Gruppo Sanguigno già eseguite, precedenti reazioni trasfusionali, presenza di allo immunizzazioni pregresse, etc... ). Consente anche una maggior sicurezza nell'identificazione e gestione del paziente (ricerca tramite CF).

#### 3 CAMPO DI APPLICAZIONE - TEMPI / FREQUENZA

Questa Guida è diretta a tutti i Dirigenti Medici che prescrivano supporto trasfusionale per i pazienti ricoverati e/o esterni ambulatoriali, quando ne ravvedano la necessità e in caso di prescrizione di accertamenti immunoematologici di base.

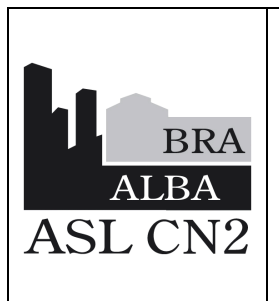

**ISTRUZIONE OPERATIVA** 

**MODALITÀ di RICHIESTA** 

**EMOCOMPONENTI:** 

**RICHIESTA INFORMATIZZATA** 

con Applicativo EliotWeb

IOSIT15

Data: 30 gennaio 2024

In vigore da: 20 maggio 2024

Revisione: 0

Pagina 4 di 33

#### 4 OPERATORI COINVOLTI

Personale sanitario abilitato all'accesso su applicativo EliotWeb.

#### 5 AZIONI

#### 5.1 COME ACCEDERE

| User:     | test@asl18.sys |      |   | 6 |
|-----------|----------------|------|---|---|
| Password: | •••••          |      |   | 0 |
| Dominio:  | DEFAULT        |      | ~ |   |
|           | Entra          | Esci |   |   |

All'accesso entrare con le proprie credenziali aziendali, valorizzando anche il dominio, come nell'immagine.

Effettuare il Log in

(User: esempio Nome Cognome <u>ncognome@asl18.sys</u>. Password: come da credenziali aziendali)

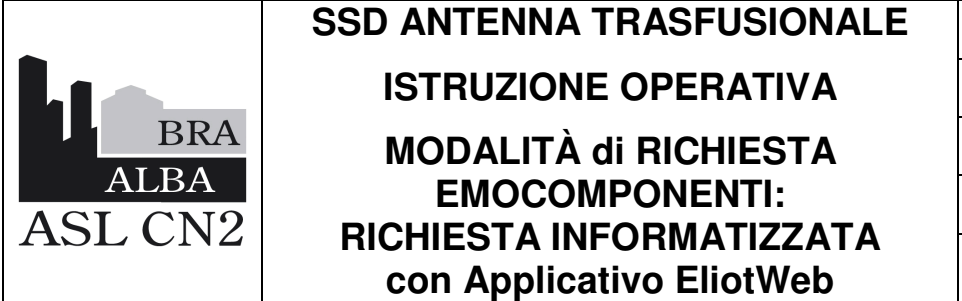

IOSIT15

Data: 30 gennaio 2024

In vigore da: 20 maggio 2024

Revisione: 0

Pagina 5 di 33

#### 5.2 HOME PAGE

All'accesso si apre la pagina di consultazione delle Richieste, impostata di default sulla data del giorno.

| 🚯 ELIOT WEB ver2 - SV | /11                                 | Benvenuto BDS_TEST |                          | Data             | e Ora di accesso:    ( | 07/12/2021 12:25 |       |           |                   |             |                   |      |
|-----------------------|-------------------------------------|--------------------|--------------------------|------------------|------------------------|------------------|-------|-----------|-------------------|-------------|-------------------|------|
| Menu                  | 📝 Ricerca Richieste                 |                    |                          |                  |                        |                  |       |           |                   |             |                   |      |
| 📝 Richiesta 📃         | Pichiesta                           |                    |                          |                  |                        |                  |       |           |                   |             |                   |      |
| Kichiesia             | IEN IEN IEN                         | 1000               | human                    | Tino rishia      | ata:                   |                  |       |           |                   |             |                   |      |
| Ricerca               | Data Dishiasta 07/12/2021           | Araio.             | Numero.                  | Tipo none        | sid.                   | inal in          |       |           |                   |             |                   |      |
| Cationa masi          | Data Normesta. 0//12/2021 Presidio: | Ospedale:          | Reparto:                 |                  | Reparto di Consegna:   |                  |       |           |                   |             |                   |      |
| Controllo Prelievo    | ALBA                                | Ospedale Verduno   | V DEA                    | ×D               | DEA                    |                  |       |           |                   |             |                   |      |
| Braccialetto          | Paziente                            |                    |                          |                  |                        |                  |       |           |                   |             |                   |      |
|                       | Anagrafe Eliot                      |                    |                          |                  |                        |                  |       |           |                   |             |                   |      |
|                       | T. Sanitaria                        | Codice Fiscale     | Nosologico               | CAU:             |                        | Stampa Riass.    |       |           |                   |             |                   |      |
| Unita -               | Cognome                             | Nome               | Data nascita             | C Sesso          | Y Stampa Riass.        |                  |       |           |                   |             |                   |      |
| Gestione Resi         |                                     |                    |                          |                  |                        |                  |       |           |                   |             |                   |      |
| Trasfusione Sacca     | Liste Diskinste                     |                    |                          |                  |                        |                  |       |           |                   |             |                   |      |
|                       | Lista rotineste                     |                    |                          | -                | harassa                |                  | haven | ( Lo Book |                   |             |                   | 1.40 |
| (d) Sutama            | Tipo Prestazion                     | e Stato unità      | Stato T&S. Data validità | Cognome          | Nome                   | Data nascita     | Sesso | Id. Rich. | Data Accettazione | Desc. Stato | Data Acquisizione | 1.*  |
| Alt pistering         |                                     |                    |                          |                  |                        |                  |       |           |                   |             |                   | - 1  |
| Impostazioni          |                                     |                    |                          |                  |                        |                  |       |           |                   |             |                   | - 1  |
| S Cambia pwd          |                                     |                    |                          |                  |                        |                  |       |           |                   |             |                   | - 1  |
| Info. su EllotWeb     |                                     |                    |                          |                  |                        |                  |       |           |                   |             |                   | - 1  |
| 💠 Logout              |                                     |                    |                          |                  |                        |                  |       |           |                   |             |                   | - 1  |
|                       |                                     |                    |                          |                  |                        |                  |       |           |                   |             |                   | - 1  |
|                       |                                     |                    |                          |                  |                        |                  |       |           |                   |             |                   | - 1  |
|                       |                                     |                    |                          |                  |                        |                  |       |           |                   |             |                   | - 1  |
|                       |                                     |                    |                          |                  |                        |                  |       |           |                   |             |                   | - 1  |
|                       |                                     |                    |                          |                  |                        |                  |       |           |                   |             |                   | - 1  |
|                       |                                     |                    |                          |                  |                        |                  |       |           |                   |             |                   | - 1  |
|                       |                                     |                    |                          |                  |                        |                  |       |           |                   |             |                   | - 1  |
|                       |                                     |                    |                          |                  |                        |                  |       |           |                   |             |                   | - 1  |
|                       |                                     |                    |                          |                  |                        |                  |       |           |                   |             |                   | - 1  |
|                       | -                                   |                    |                          |                  |                        |                  |       |           |                   |             |                   |      |
|                       |                                     |                    |                          |                  |                        |                  |       |           |                   |             |                   |      |
|                       | •                                   |                    |                          |                  |                        |                  |       |           |                   |             |                   |      |
|                       |                                     | 🤞 Pulisci          | 🔾 Ricerca 🏻 🎦 Copia Ric  | chiesta 🛛 📲 Coli | ega                    |                  |       |           |                   |             |                   |      |
|                       | 🗊 Dettaglio 🛛 🔒 Eti                 | chette 🔂 Richiesta | 📦 Mod. Assegn 🛛 📦 Mod. F | Ref. G           | ruppo                  |                  |       |           |                   |             |                   |      |

cliccando sul Tab RICERCA, appare l'attività eseguita nel giorno selezionato.

Se si vuole verificare l'attività di un altro giorno, basterà selezionare la data desiderata e cliccare sul Tasto *RICERCA*.

SSD ANTENNA TRASFUSIONALEIOSIT15ISTRUZIONE OPERATIVAData: 30 gennaio 2024MODALITÀ di RICHIESTAIn vigore da: 20 maggio 2024ALBAEMOCOMPONENTI:ASL CN2RICHIESTA INFORMATIZZATA<br/>con Applicativo EliotWeb

|                            |                 |              |                    |                            |                  |               |                                   | Data e ora di accesso. | 2010  | 1/2022 09. | 55                |             |                   |               |             |                  |                        |
|----------------------------|-----------------|--------------|--------------------|----------------------------|------------------|---------------|-----------------------------------|------------------------|-------|------------|-------------------|-------------|-------------------|---------------|-------------|------------------|------------------------|
| Menu                       | Ricerca Richies | ste          |                    |                            |                  |               |                                   |                        |       |            |                   |             |                   |               |             |                  |                        |
| 📝 Richiesta 📃              | Dichiecto       |              |                    |                            |                  |               |                                   |                        |       |            |                   |             |                   |               |             |                  |                        |
| Richiesta                  | Kichesta        |              | 1                  |                            |                  | Tipo richio   | eta:                              | ~                      |       |            |                   |             |                   |               |             |                  |                        |
| Ricerca                    | Data Richiaet   | 1/02/2022    | 10/04/2022         | ISCID:                     | Traefueione      | inpo name     | 10                                | ira)                   |       |            |                   |             |                   |               |             |                  |                        |
| L. Cartella Trasf.         | Presidio:       | 1/05/2022    | Ospedale:          | Re                         | arto:            | R             | teparto di Consegna:              |                        |       |            |                   |             |                   |               |             |                  |                        |
| Controllo Prelievo         | ALBA            |              | V Ospedale Verdung | × 5                        | т                | × 🗆 :         | SIMT                              | × 🗆                    |       |            |                   |             |                   |               |             |                  |                        |
|                            | Paziente        |              |                    |                            |                  |               |                                   |                        |       |            |                   |             |                   |               |             |                  |                        |
| 🖬 Unità 📃                  | Anagrafe Eliot  | Anagrafe Ric | overi              |                            |                  |               |                                   |                        |       |            |                   |             |                   |               |             |                  |                        |
| Gartinoa Pari              | T. Sanitaria:   |              | Codice Fiscale     | N                          | osologico:       | CAU:          |                                   | Stampa Riass.          |       |            |                   |             |                   |               |             |                  |                        |
| Trasfusione Sacca          | Cognome         |              | Nome               | D                          | ata nascita      | C Sesso       | <ul> <li>Stampa Riass.</li> </ul> | *                      |       |            |                   |             |                   |               |             |                  |                        |
|                            | -               |              |                    |                            |                  |               |                                   |                        |       |            |                   |             |                   |               |             |                  |                        |
| -                          | Lista Richieste |              | 1                  | Long                       |                  |               |                                   |                        |       | 1          |                   |             |                   |               |             |                  |                        |
| 🧐 Sistema 🔄                | Tipo            | Prestazione  | Stato unità        | Stato T&S:                 | Data validità    | Cognome       | Nome                              | Data nascita           | Sesso | ld. Rich.  | Data Accettazione | Desc. Stato | Data Acquisizione | Tipologia     | Urgenza     | Unità Richieste: |                        |
| 5 Cambia pwd               | 0 0 10          | 20           | CONSEGNATE         | ● Scaduto                  | 18/04/2022 23:59 |               |                                   | 09/05/1930             | r     | 22604304   | 15/04/2022        | Acquisita   | 15/04/2022 09:42  | Richiesta Eli | Non urgente | 1 - EMAZIE       |                        |
| Info. su EliotWeb          | 0 0 6           | 2            | CONSEGNATE         | <ul> <li>Aperto</li> </ul> | 22/04/2022 23:59 |               |                                   | 09/04/1929             | м     | 22604322   | 15/04/2022        | Acquisita   | 15/04/2022 11:13  | Richiesta Eli | Non urgente | 2 - EMAZIE       |                        |
| Logout                     | 0 🗉 🖌           | <b>1</b>     | CONSEGNATE         | Scaduto                    | 16/04/2022 23:59 |               |                                   | 04/06/1932             | F     | 22604241   | 13/04/2022        | Acquisita   | 13/04/2022 14:12  | Richiesta Eli | Urgente     | 1 - EMAZIE       |                        |
|                            | 0               |              | CONSEGNATE         | 😑 Aperto                   | 22/04/2022 23:59 |               |                                   | 04/04/1954             | м     | 22604150   | 12/04/2022        | Acquisita   | 12/04/2022 10:35  | Richiesta El  | Non urgente | 1 - EMAZIE       |                        |
|                            | 0 0 8           |              |                    | 😝 Non valdo                | 10/04/2022 23:59 |               |                                   | 28/07/1947             | м     | 22604042   | 07/04/2022        | Acquisita   | 07/04/2022 11:25  | Richiesta El  | Non urgente |                  |                        |
|                            | 0 0 %           | <b>2</b>     | CONSEGNATE         | 😑 😝 Non valido             | 10/04/2022 23:59 |               |                                   | 28/07/1947             | м     | 22604043   | 07/04/2022        | Acquisita   | 07/04/2022 11:25  | Richiesta El  | Non urgente | 1 - EMAZIE       |                        |
|                            |                 |              | CONSEGNATE         | Scaduto                    | 09/04/2022 23:59 |               |                                   | 05/11/1935             | F     | 22603957   | 06/04/2022        | Acquisita   | 06/04/2022 09:26  | Richiesta El  | Urgente     | 1 - EMAZIE       |                        |
|                            | 0 0 6           |              |                    |                            |                  |               |                                   | 05/07/1938             | F     | 22603984   | 06/04/2022        | Acquisita   | 06/04/2022 12:01  | Richiesta El  | Non urgente |                  |                        |
|                            | • •             |              | CONSEGNATE         | ● Scaduto                  | 09/04/2022 23:59 |               |                                   | 22/04/1937             | м     | 22603958   | 06/04/2022        | Acquisita   | 06/04/2022 10:08  | Richiesta El  | Urgente     | 1 - EMAZIE       |                        |
|                            |                 |              | CONSEGNATE         | Aperto                     | 22/04/2022 23:59 |               |                                   | 09/04/1929             | м     | 22603679   | 30/03/2022        | Acquisita   | 30/03/2022 10:54  | Richiesta Ell | Urgente     | 1 - EMAZE        |                        |
|                            | 0               | <b>2</b>     | CONSEGNATE         | Scaduto                    | 08/04/2022 23:59 | PROVA         | ARIA                              | 11/10/1990             | F     | 226037     | 30/03/2022        | Archiviata  | 30/03/2022 18:22  | Richiesta El  | Non urgente | 1 - EMAZIE       |                        |
|                            | 0 0 %           |              | CONSEGNATE         | ● Scaduto                  | 16/04/2022 23:59 |               |                                   | 04/06/1932             | F     | 22603692   | 30/03/2022        | Acquisita   | 30/03/2022 14:35  | Richiesta El  | Non urgente | 1 - EMAZIE       |                        |
|                            | 0 🗆 🖌           |              | CONSEGNATE         | Scaduto                    | 01/04/2022 23:59 |               |                                   | 17/05/1926             | F     | 22603624   | 29/03/2022        | Acquisita   | 29/03/2022 10:17  | Richiesta Eli | Non urgente | 1 - EMAZIE       |                        |
|                            | 0 🗆 🕄           |              |                    | ● Scaduto                  | 26/03/2022 23:59 |               |                                   | 18/10/1977             | F     | 22603666   | 29/03/2022        | Acquisita   | 29/03/2022 12:58  | Richiesta El  | Non urgente |                  |                        |
|                            |                 |              |                    | ⊖ Scaduto                  | 27/03/2022 23:59 |               |                                   | 24/08/1936             | F     | 22603439   | 24/03/2022        | Prenotata   |                   | Richiesta El  | Urgente     | 1 - EMAZIE       |                        |
|                            | ¢               |              |                    |                            |                  |               |                                   |                        |       |            |                   |             |                   |               |             |                  |                        |
|                            | 14 4 Pagina 1   | di3 🕨 🌬      | 0                  |                            |                  |               |                                   |                        |       |            |                   |             |                   |               |             |                  | Visualizzate 1 - 15 di |
|                            |                 |              | 🥖 Pulisci          | Receives                   | Copia Richie     | sta 🧠 嘴 Colle | ga                                |                        |       |            |                   |             |                   |               |             |                  |                        |
| https://eliotoe/EliotWeb/# | Dettaglio       | B Etiche     | atte 🛛 🕞 Richiesta | Mod. Assegn                | Mod. Ritki       | Ref. Gr       | uppo                              |                        |       |            |                   |             |                   |               |             |                  |                        |

Questo tipo di visualizzazione permette di conoscere l'andamento dell'attività e il progresso dello stato della richiesta di emocomponenti all'interno del Reparto di appartenenza, visualizzando le unità come **prenotate**, **consegnabili** e **consegnate**.

Da questa pagina è anche possibile stampare il referto degli esami collegati a quella richiesta, selezionando la richiesta del paziente  $\rightarrow$ Tab ref. Gruppo come visualizzato nell'immagine successiva.

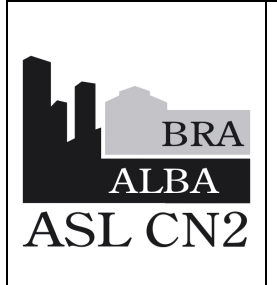

MODALITÀ di RICHIESTA

**EMOCOMPONENTI:** 

**RICHIESTA INFORMATIZZATA** 

con Applicativo EliotWeb

**ISTRUZIONE OPERATIVA** 

Data: 30 gennaio 2024

In vigore da: 20 maggio 2024

Revisione: 0

IOSIT15

Pagina 7 di 33

| Rich    | iesta    | ii.    |                |                |                    |                   |                |                 |                  |         |   |     |          |
|---------|----------|--------|----------------|----------------|--------------------|-------------------|----------------|-----------------|------------------|---------|---|-----|----------|
|         |          |        |                |                | Anno: Num          | iero:             | Tipo ric       | hiesta:         | ~                |         |   |     |          |
| ata     | Rich     | iesta  | 01/06/2023     | 05/09          | /2023              | Data Trasfusione: |                | 2               |                  |         |   |     |          |
| res     | dio:     |        |                | Ospedale:      |                    | Reparto:          | 1              | Reparto di Cons | segna:           |         |   |     |          |
| ALB     | A        |        |                | V Ospedale Ve  | erduno 💙           | SIMT              | l≁ L           | SIMT            | <b>▼</b> U       |         |   |     |          |
| Paz     | ente     |        |                |                |                    |                   |                |                 |                  |         |   |     |          |
| Ar      | agra     | fe Eli | ot Anagrafe Ri | Codice Eiscale |                    | Neselegico        | CALL           |                 | Stampa Diago     |         |   |     |          |
| . 00    | nitan    | a.     |                | Nome           |                    | Data passita      | CAU.           | o y Stampa      | Biaco            | ~       |   |     |          |
| ,ogi    | Ionne    |        |                | Indome         |                    | Data Hastita      | Anteprima      | o v Stampa      | 11(135).         |         |   |     | -        |
| Liet    | a Dic    | last   |                |                |                    |                   | Stampa Ref     | erto di gruppo  |                  |         |   |     |          |
| List    |          | Tino   | Praetaziona    | State uni      | 4 State T&S        | Data validità     |                |                 |                  |         | - | r a | 1.55     |
|         |          | **     | Frestazione    | Stato din      | Chiuso             | 22/10/2023 23:5   |                |                 | —   + Zoom autom | atico ~ | - | l Ľ | 111      |
|         | <u> </u> |        |                |                | •                  |                   |                |                 |                  |         |   |     | <u> </u> |
|         |          | *      |                | DONSEG         | Scadut             | 0 22/10/2023 23:5 | 59             |                 |                  |         |   |     |          |
| D       |          | ۲      |                | CONSEC         | Scadut             | 0 04/09/2023 23:5 | 59             |                 |                  |         |   |     |          |
| D       |          | 6      |                |                | Scadut             | o 01/09/2023 23:5 | 59             |                 |                  |         |   |     |          |
| D       |          | *      |                |                | 🔵 Scadut           | 0 25/08/2023 23:5 | 59             |                 |                  |         |   |     |          |
| 0       |          | 6      |                |                | Scadut             | 0 01/09/2023 23:5 | 59             |                 |                  |         |   |     |          |
| D       |          | -      |                |                | Scadut             | 0 01/09/2023 23:5 | 59             |                 |                  |         |   |     |          |
| D       |          | -      |                |                | Scadut             | o 27/08/2023 23:5 | 59             |                 |                  |         |   |     |          |
| D       |          | *      |                | CONSEG         | NATE Scadut        | 0 14/09/2023 23:5 | 59             |                 |                  |         |   |     |          |
| D       |          | *      |                |                | Scadut             | 0 19/10/2023 23:5 | 59             |                 |                  |         |   |     | -        |
| D       |          | *      |                |                | Scadut             | 0 26/08/2023 23:5 | 59             |                 |                  |         |   |     |          |
| D       |          | *      |                |                | Scadut             | 0 25/08/2023 23:5 | 59             |                 |                  |         |   |     |          |
| D       | n        | 8      |                |                |                    |                   |                |                 |                  |         |   |     |          |
| Ð       | -        | 0      |                |                | Scadut             | 0 14/09/2023 23:5 | 59             |                 |                  |         |   |     |          |
| D       |          | •      |                |                | Scadut             | 0 14/09/2023 23:5 | 59             |                 |                  |         |   |     |          |
|         |          |        |                |                |                    |                   |                |                 |                  |         |   |     |          |
|         |          |        |                |                |                    |                   |                |                 | Chiudi           |         |   |     | -        |
| i terre |          |        |                |                |                    |                   |                |                 |                  |         |   |     |          |
| 4       | 4//12    |        | a 1 di 4 🕨     | N O            |                    |                   |                |                 |                  |         |   |     |          |
|         |          |        |                | 🥌 Pi           | ulisci 🔘 🥘 Ricer   | ca 🔡 Copia Ric    | chiesta 📗 👘    | onegu           |                  |         |   |     |          |
| 8       | De       | taglio | Etich          | ette 📄 🚵 Ric   | hiesta 🔰 📸 Mod. As | isegn. 🛛 📸 Mod. F | Ritiro 🛛 📸 Ref | Gruppo          |                  |         |   |     |          |
|         |          |        |                |                |                    |                   |                |                 |                  |         |   |     |          |
|         |          |        |                |                |                    |                   |                |                 |                  |         |   |     |          |
|         |          |        |                |                |                    |                   | 4              |                 |                  |         |   |     |          |
|         |          |        |                |                |                    |                   |                |                 |                  |         |   |     |          |

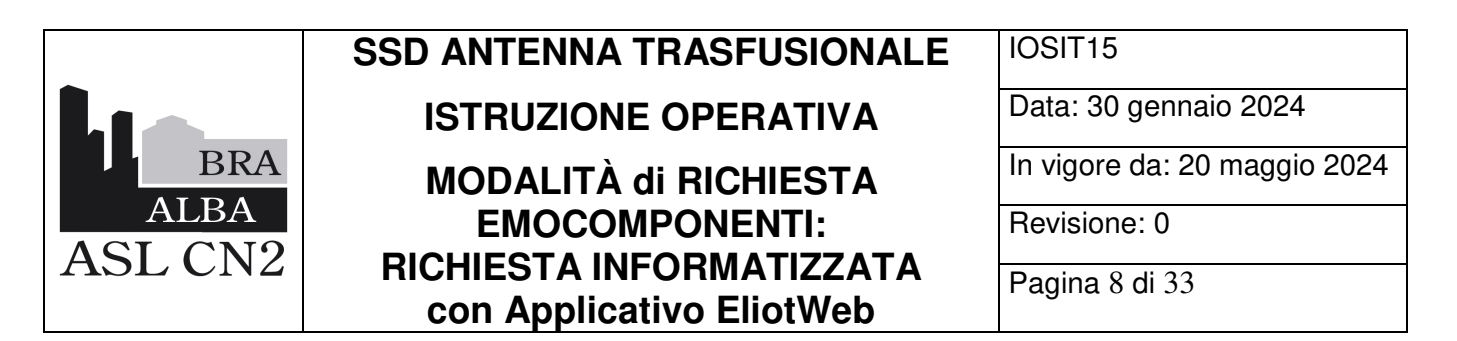

Mediante i menu a tendina relativi alla *RICHIESTA* (es, n. richiesta, tipo di richiesta, etc..), si possono impostare diversi filtri per la ricerca da rendere poi effettiva mediante il tasto apposito (in basso il Tab *Ricerca* come evidenziato nell'immagine).

| 🟠 ELIOT WEB ver2 - SV | 11                                                                                                    | Benvenuto BDS_TEST  |                         | Data e Ora di         | accesso: 07/12/ | 2021 14:42     |              |                   |             |                   |     |
|-----------------------|----------------------------------------------------------------------------------------------------|---------------------|-------------------------|-----------------------|-----------------|----------------|--------------|-------------------|-------------|-------------------|-----|
| Menu                  | 📝 Ricerca Richieste                                                                                                    |                     |                         |                       |                 |                |              |                   |             |                   |     |
| Richiesta -           | Richiesta                                                                                                    |                     |                         |                       |                 |                |              |                   |             |                   |     |
| Richiesta             |                                                                                                    | Anno:               | Numero:                 | Tipo richiesta:       |                 | ~              |              |                   |             |                   |     |
| Disease               | Data Richiesta: 01/11/2021                                                                                                    | 07/12/2021          | Data Trasfusione:       | 3                     |                 |                |              |                   |             |                   |     |
| Cartella Trast.       | Presidio:                                                                                                    | Ospedale:           | Reparto:                | Reparto o             | li Consegna:    |                |              |                   |             |                   |     |
| Controlic Prelievo    | ALBA                                                                                                    | ✓ Ospedale Verduno  | ✓ DEA                   | V DEA                 |                 | × 🗆            |              |                   |             |                   |     |
| Diaccialetto          | Paziente                                                                                                    |                     |                         |                       |                 |                |              |                   |             |                   |     |
|                       | Anagrafe Eliot                                                                                                    | Codice Eiscale      | Nosologico:             | CALL                  | 12              | Stamna Riass   |              |                   |             |                   |     |
| 💼 Unità 📃             | Gignome                                                                                                    | Nome                | Data nascita            | Sesso Y Sta           | impa Rias       | vilinga rados. |              |                   |             |                   |     |
| Gestione Resi         |                                                                                                    |                     |                         |                       |                 |                |              |                   |             |                   |     |
| * Trasfusione Sacca   | Lista Richieste                                                                                                    |                     |                         |                       |                 |                |              |                   |             |                   |     |
|                       | Tino Prestazio                                                                                                    | ne Stato unità      | Stato T&S Data validità | Cognome               | Nome            | Data nascita   | Sesso Id Rid | Data Accettazione | Desc. Stato | Data Acquisizione | 1.4 |
| 🌸 Sistema 📃           | 0                                                                                                    | 1                   | Scaduto 10/10/2021 2    | 3:59 PROVA            | ARIA            | 11/10/1990     | F 21         | 506562 26/11/2021 | Prenotata   |                   |     |
| Impostazioni          |                                                                                                    |                     |                         |                       |                 |                |              |                   |             |                   | -   |
| S Cambia pwd          |                                                                                                    |                     |                         |                       |                 |                |              |                   |             |                   |     |
| Info. su EliotWeb     |                                                                                                    |                     |                         |                       |                 |                |              |                   |             |                   |     |
| Logout                |                                                                                                    |                     |                         |                       |                 |                |              |                   |             |                   |     |
|                       |                                                                                                    |                     |                         |                       |                 |                |              |                   |             |                   |     |
|                       |                                                                                                    |                     |                         |                       |                 |                |              |                   |             |                   |     |
|                       |                                                                                                    |                     |                         |                       |                 |                |              |                   |             |                   |     |
|                       |                                                                                                    |                     |                         |                       |                 |                |              |                   |             |                   |     |
|                       |                                                                                                    |                     |                         |                       |                 |                |              |                   |             |                   |     |
|                       |                                                                                                    |                     |                         |                       |                 |                |              |                   |             |                   |     |
|                       |                                                                                                    |                     |                         |                       |                 |                |              |                   |             |                   |     |
|                       |                                                                                                    |                     |                         |                       |                 |                |              |                   |             |                   |     |
|                       | 4                                                                                                    |                     |                         |                       |                 |                |              |                   |             |                   |     |
|                       | a construction of a second second sec |                     |                         |                       |                 |                |              |                   |             |                   |     |
|                       |                                                                                                    | 🤞 Pulisci           | 👌 Ricerca 🔛 Copia Ric   | hiesta 🧠 🥰 Collega    |                 |                |              |                   |             |                   | T   |
|                       | 🗊 Dettaglio 🛛 🔒 Et                                                                                                    | ichette 🔂 Richiesta | 🔊 Mod. R                | itiro 🛛 🔉 Ref. Gruppo |                 |                |              |                   |             |                   |     |

Se si vuole ricercare l'attività eseguita in un determinato periodo per un paziente, basterà inserire il Nome del Paziente e impostare la data desiderata, nei campi appositi.

#### 5.3 COME COMPILARE UNA RICHIESTA DI EMOCOMPONENTI

Dal menù Richiesta, cliccare sulla sottovoce RICHIESTA.

I campi in giallo sono obbligatoriamente da compilare:

| PAZIENTE                |                             |                  |            |              |                  |                |            |              |                    |
|-------------------------|-----------------------------|------------------|------------|--------------|------------------|----------------|------------|--------------|--------------------|
| Anagrafe                | Eliot 🔿 Anagrafe Ricoveri 🔿 | Nessuna Anagrafe | •          |              |                  |                |            |              |                    |
| Nosologico <sup>;</sup> |                             | CALL             |            | T Conitorio: |                  | Codico Eiscolo |            |              | Paziente sconosciu |
| Cognome:                | 1                           | Nome:            |            |              | Data di nascita: | <b>•</b> s     | Sesso: 🔽 🕶 | Anticorpi in | regolari           |
| Comune di               | nascita:                    | ~                | Provincia: |              | Assetto:         |                |            |              |                    |
| Stato T&S:              |                             | Prelievo:        |            |              | Data Scadenza:   |                |            | Braccialett  | 0                  |

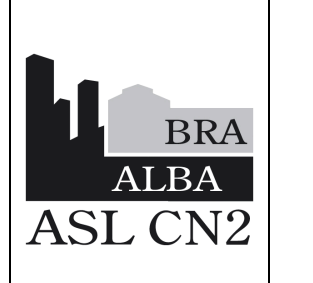

**ISTRUZIONE OPERATIVA** 

**MODALITÀ di RICHIESTA** 

**EMOCOMPONENTI:** 

**RICHIESTA INFORMATIZZATA** 

con Applicativo EliotWeb

IOSIT15

Data: 30 gennaio 2024

In vigore da: 20 maggio 2024

Revisione: 0

Pagina 9 di 33

• Inserire Cognome e Nome del Paziente

| Anagrafe Eliot Anagrafe      | Ricoveri ONessuna A  | nagrafe                       |                      |                  |                     |             |          |
|------------------------------|----------------------|-------------------------------|----------------------|------------------|---------------------|-------------|----------|
| Nosologico:                  | CAU:                 |                               | T. Sanitaria:        |                  | Codice Fiscale      |             |          |
| Cognome:                     | No                   | me:                           |                      | Data di nascita: | 9                   | Sesso: 🔽 🛩  | Antico   |
| Comune di nascita:           |                      | <ul> <li>Provincia</li> </ul> | c 🛛 🖌                | Assetto:         |                     |             |          |
| Stato T&S:                   | Pre                  | ellevo:                       |                      | Data Scadenza:   |                     |             | Braco    |
| Dati Richiesta Emocompon     | enti Esami Questio   | onario    Informazio          | ni paziente/ricovero | Identificazione  | Risultati 📗 Trasfus | ioni        |          |
| Nessuna provetta da inviar   | e al trasfusionale 🛛 | ]Flag Emorragia               |                      |                  |                     |             |          |
| Grado urgenza:               | Massima Urgenza      | ~                             |                      | Tipo richiesta   | i: Nessu            | n Controllo |          |
| Fipologia richiesta:         | Richiesta EliotWeb   | ~                             |                      | Medico MMG:      |                     |             |          |
| Diagnosi:                    |                      |                               |                      |                  |                     |             | ~        |
|                              |                      |                               |                      |                  |                     |             | ~        |
| ndicazioni alla Trasfusione: |                      |                               |                      |                  |                     |             | *        |
|                              | _                    |                               |                      |                  |                     |             | *        |
| Accessi vascolari:           |                      | ×                             | Altezza (cm):        | Peso (kg):       |                     |             |          |
|                              | Perdite emat. (ml):  | PI:                           | PH                   | Plastrine:       | Emoglobin           | 1: Em       | atocrito |
|                              | Conformità           |                               | Motivo:              |                  | Oper C              | onformità   | 2        |
|                              | Comornina.           |                               | wouvo.               |                  | Oper. C             | omorrina.   |          |
|                              |                      |                               |                      |                  |                     |             |          |
|                              |                      |                               |                      |                  |                     |             |          |
|                              |                      |                               |                      |                  |                     |             |          |
|                              |                      |                               |                      |                  |                     |             |          |
|                              |                      |                               |                      |                  |                     |             |          |
|                              |                      |                               |                      |                  |                     |             |          |
|                              |                      |                               |                      |                  |                     |             |          |
|                              |                      |                               |                      |                  |                     |             |          |
|                              |                      |                               |                      |                  |                     |             |          |
|                              |                      |                               |                      |                  |                     |             |          |
|                              |                      |                               |                      |                  |                     |             |          |
|                              |                      |                               |                      |                  |                     |             |          |
| Angulla Richiesta            | raccialetto          | Pulisci                       | Nuova                | 📝 inserisci      | linoitra            |             |          |
| Antancima ati                | mos Etichette        | Pichiaeta Si                  | elezione Paziente    | and that is      | Calc Cl             |             |          |
| Anteprina ett. 10 Sta        | mpa cucnette         | Richiesta                     | elezione raziente    |                  | Laic. Li            |             |          |

• Cliccare sul Tab selezione Paziente:

|                          | Table Street Street          |                         |                       |                  | and the second second second | and the part would be to |                      |
|--------------------------|------------------------------|-------------------------|-----------------------|------------------|------------------------------|--------------------------|----------------------|
| denu «                   | 📝 Richiesta                  |                         |                       |                  |                              |                          |                      |
| Richiesta -              | Anno: 2021 Nu                | umero 607058 Da         | ta: 07/12/21 🛄 Ora:   | 14:45 Y Consegna | DEA                          | *                        |                      |
| Richiesta                | Presidio: ALBA               | ✓ Ospedale              | Ospedale Verduno      | ✓ Reparto: DEA   | 1                            | *                        |                      |
| Ricerca                  | PAZIENTE                     |                         |                       |                  |                              |                          |                      |
| Cartelia Trasf           | Anagrafe Eliot ONessuna      | a Anagrafe              |                       |                  |                              |                          |                      |
| Controllo Prelievo       | Nosologico:                  | CAU:                    | T. Sanitari           | ia               | Codice Fiscale               |                          | Paziente sconosciuti |
| Braccialetto             | Cognome PROVA                | Nome                    |                       | Data di nascita  | TA S                         | esso:                    | irregolari           |
|                          | Comuno di appoito            |                         | Pazienti              |                  |                              |                          | ×                    |
| Unită 😑                  | Comune of nascita.           |                         | Sesso Cognome         | Nome             | Data di nascita              | Comune di nascita        | Tesser               |
| Gestione Resi            | Stato 1&S:                   | Prelievi                | PROVA                 | ARIA             | 10/11/1989                   | BRESCIA                  | 0 ^                  |
| Trasfusione Sacca        |                              |                         | PROVA                 | ARIA             | 11/10/1990                   | BRESCIA                  | 0                    |
|                          | Dati Richiesta Emocomp       | oonenti Esami Questiona | PROVA                 | BIS              | 20/01/1956                   | BRA                      | 0                    |
|                          | Nessuna provetta da invia    | are al trasfusionale    | PROVA                 | ELLCO CRISPINO   | 30/11/1960                   | TORINO                   | 0                    |
| 🔅 Sistema 🔄              | Grado urgenza:               | Non urgente             | PROVA                 | PROVA            | 01/01/1960                   | TORINO                   | S                    |
| Impostazioni             | Tipolonia richiesta          | Non argente             | PROVA                 | PROVA            | 01/01/1920                   | ALBA                     | R                    |
| Cambia pwd               | Diagnosi                     | -                       | PROVA ARIA            | FIGLIO           | 08/07/2021                   | NON CONOSCIUTO           |                      |
| Info. su EllotWeb        | Cingiton                     |                         | PROVA ENG             | CARLO            | 30/10/1991                   | CUNEO                    | 0                    |
| Logout                   | Indicationi alla Trasfusione |                         | PROVA ENG             | PROVA ENG        | 30/10/1991                   | ROMANIA                  | 0                    |
|                          | indicazioni ana masidadune.  |                         | () DDD)//// F         | ANKIA 144704     | 000000007                    | 04000                    |                      |
|                          | Accessi vascolari            |                         | 14 4 Pagina 1 di 1    | 1 F H 2          |                              | Visualizzat              | te 1 - 12 di 12      |
|                          | Piccessi Tuscoluit.          | Perdite emat (ml) PT    |                       | OK               | Annuita                      |                          |                      |
|                          |                              |                         |                       |                  | Manung                       |                          |                      |
|                          |                              | Conformità              | Motivo:               |                  | Oper Con                     | formità Data             | Conformità           |
|                          |                              |                         |                       |                  |                              |                          |                      |
|                          |                              |                         |                       |                  |                              |                          |                      |
|                          |                              |                         |                       |                  |                              |                          |                      |
|                          |                              |                         |                       |                  |                              |                          |                      |
|                          |                              |                         |                       |                  |                              |                          |                      |
|                          | 1998 Annual Products Inc.    |                         |                       | in the second    | 1                            |                          |                      |
|                          | Annulla Richiesta            | Braccialetto Pu         | isci Nuova            | Inserisci        | inoltra                      |                          |                      |
| 27.0.0.1:9020/EliotWeb/# | 🖄 Anteprima eti. 🍰 S         | stampa Etichette 🎲 Rich | iesta Selezione Pazie | inte             | Calc CF                      |                          |                      |

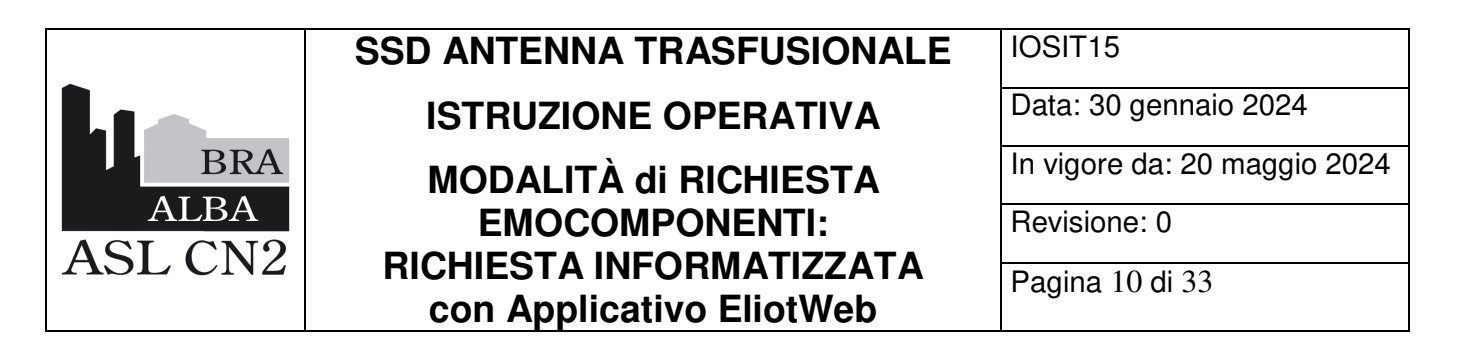

Si apre una maschera, con tutte le utenze che corrispondono ai dati finora ottenuti, permettendo la scelta del paziente corretto. A seguito della selezione, il software procede al caricamento automatico dei dati inerenti il paziente: identificare il paziente in base alla data di nascita, comune di nascita e codice fiscale; evidenziarlo in blu, cliccandoci sopra col mouse e cliccare su OK:

| PROVA                  |          | Nome:           | 2           |       | Data di nascita: |                   | 3 Sesso:        |
|------------------------|----------|-----------------|-------------|-------|------------------|-------------------|-----------------|
| ascita:                |          | ~               | Provincia:  |       | Assetto:         |                   |                 |
|                        |          | Prelievo:       |             |       | Data Scadenza:   |                   |                 |
|                        | Pazienti |                 |             |       |                  |                   | ×               |
| Emocomp                | Sesso    | Cognome         | Nome        | Data  | di nascita       | Comune di nascita | Tesser          |
| and the stand          | 0        | PROVA ARIA      | FIGLIO      | 08/07 | //2021           | NON CONOSCIUTO    |                 |
| rovetta da invi        | 0        | PROVA ENG       | CARLO       | 30/10 | //1991           | CUNEO             | 000266          |
| C.                     | 3        | PROVA ENG       | PROVA ENG   | 30/10 | //1991           | ROMANIA           | 000263          |
| esta:                  | 0        | PROVA PROVA     | PROVA PROVA | 01/01 | 1/1906           | IVREA             | 000268          |
| ı Trasfusione<br>lari: |          |                 |             |       |                  |                   |                 |
|                        | <        |                 |             |       |                  |                   | >               |
|                        | 14 4     | Pagina 1 di 1 🕨 | 제 운         |       |                  | Visualiz          | zate 1 - 4 di 4 |
|                        |          |                 | ок          |       | Annulla          |                   |                 |
| 1                      |          |                 |             |       |                  |                   |                 |

In automatico verranno compilati dal programma: data di nascita, sesso, comune di nascita, provincia, assetto (gruppo sanguigno), anticorpi irregolari, stato T&S.

| PAZIENTE     |                         |      |           |            |               |                  |        |         |        |         |       |              |                      |
|--------------|-------------------------|------|-----------|------------|---------------|------------------|--------|---------|--------|---------|-------|--------------|----------------------|
| Anagrafe E   | illot ONessuna Anagrafe |      |           |            |               |                  |        |         |        |         |       |              |                      |
| Nosologico:  |                         | CAU: |           |            | T. Sanitaria: | 0002610452       | C      | odice F | iscale | PRVRAI9 | 0R518 | 11573        | Paziente sconosciuto |
| Cognome:     | PROVA                   |      | Nome:     | ARIA       |               | Data di nascita: | 11/10/ | 1990    | B S    | esso: F | ~     | Anticorpi ir | rregolari            |
| Comune di na | ascita: BRESCIA         |      | *         | Provincia: | BS            | Assetto:         | AB     | Pos     | CCDE   | e kk    |       | Nega         | tivo                 |
| Stato T&S:   | Scaduto                 |      | Prelievo: | 2021 6     | 04035         | Data Scadenza.   | 10/10  | /2021   | 23:59  | 13      |       | Braccialet   | to                   |
|              |                         |      |           |            |               |                  |        |         |        |         |       |              |                      |

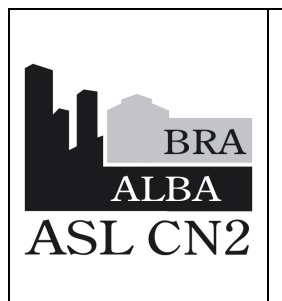

## ISTRUZIONE OPERATIVA MODALITÀ di RICHIESTA EMOCOMPONENTI: RICHIESTA INFORMATIZZATA con Applicativo EliotWeb

IOSIT15 Data: 30 gennaio 2024 In vigore da: 20 maggio 2024 Revisione: 0 Pagina 11 di 33

 Si rende poi necessario compilare i dati generali riguardo la richiesta che si desidera inviare al trasfusionale, mediante i menu a tendina proposti nei campi obbligatori (in giallo).

DEFINIRE IL TIPO DI RICHIESTA dal Tab DATI RICHIESTA:

GRADO URGENZA. In automatico compare Massima Urgenza per cui, dal menù a tendina,

bisogna selezionare il grado di urgenza per quella richiesta:

- Non URGENTE
- URGENTE
- MASSIMA URGENZA

TIPOLOGIA RICHIESTA: richiesta Eliotweb

### TIPO RICHIESTA: 1) EMAZIE 2) PLASMA e PIASTRINE

#### **DIAGNOSI: CAMPI OBBLIGATORI**

#### **COMPILARE** come nell'esempio riportato:

|       |                               |                |               |                |                |                   | and the second |                  | 1 and Looks      | 11440                |
|-------|-------------------------------|----------------|---------------|----------------|----------------|-------------------|----------------|------------------|------------------|----------------------|
| 64    | Richiesta                     |                |               |                |                |                   |                |                  |                  |                      |
| 1     | Anno: 2021 Nu                 | mero: 607058   | Data          | 07/12/21       | 🖂 Ora: 14      | :45 ¥ Cons        | egna: DEA      |                  | ~                |                      |
| a     | Presidio: ALRA                |                | Y Osnedale    | Osnedale Verd  | ing            | × Reparto         | DFA            |                  | -                |                      |
|       | DATIENTE                      |                | Copedate      | ospedale verde |                | , inparto         | DEA            |                  |                  |                      |
| u.    | Anagrafa Eliot Morrun         | Anagrafo       |               |                |                |                   |                |                  |                  |                      |
| lievo | Nosologico                    | Anagraic       | CAU           |                | T Sanitaria    | 0002610452        | Codice         | Fiscale PRVRA190 | Q5181571         | Paziente sconosciuto |
| >     | Company 00004                 |                | Nome          | ADIA           |                | Data di pascita   | 11/10/1000     | Cil Sarra E      | Antice           | mi imagalari         |
|       | Cognome. PROVA                |                | rvonie.       | ANA            |                | Data di Hascia.   | 11/10/1990     | Gesso. I         | - Million        | i pi integolari      |
| -     | Comune di nascita: BRESCI     | A              | *             | Provincia: E   | s              | Assetto:          | AB Pos         | ccDEe kk         |                  | legativo             |
| 0     | Clais T&C Scadeto             |                | Prelievo:     | 2021 604       | 035            | Data Scadenza     | 10/10/202      | 1 23:59          | Braco            | aletto               |
| 2     |                               |                |               |                |                |                   |                |                  |                  |                      |
|       | Dati Richiesta Emocomp        | onenti Esan    | i Questionari | Informazion    | paziente/ricov | ero Identificazio | ne Risultati   | Trasfusioni      |                  |                      |
| -     | Balance and the second        |                | als (DDas 5   |                |                |                   |                |                  |                  |                      |
| -     | Civessuna proveita of invia   | re al nasiusio | sale Uniagic  | morragia       |                | The second        | -              |                  |                  |                      |
| ni    | Grado urgenza                 | Non urgente    |               | Ŷ              |                | lipo richies      | ita:           | mocomponenti     |                  | v                    |
| ś     | Tipolo la richiesta:          | -              |               | ~ <b>U</b>     |                | Medico Min        | 16:            |                  | les!             | × .                  |
| eb    | Diagnosi                      |                |               |                |                |                   |                |                  | Ť                |                      |
|       | test and the Toront starts    |                |               |                |                |                   |                |                  |                  |                      |
|       | indicizioni alla Trastusione: |                |               |                |                |                   |                |                  |                  |                      |
|       | 1                             |                |               |                |                | Dec. O            | 1              |                  | 1                |                      |
|       | Accessi vascolari:            | Dentite erest  | (m) 07.       | Alte           | zza (cm):      | Peso (k           | #              | disking a        | Transfer and the |                      |
|       |                               | Perdite emat   | (01) 11       |                | 1 122          | Plasmine.         | Effk           | appina.          | Enlatocrito      |                      |
|       |                               | Conformità     |               | Moti           | vn.            |                   |                | Doer Conformità  | E                | ata Cooformità       |
|       |                               | o prinoriting. |               |                | 10.            |                   |                | iper comunitie   |                  |                      |
|       |                               |                |               |                |                |                   |                |                  |                  |                      |
|       |                               |                |               |                |                |                   |                |                  |                  |                      |
|       |                               |                |               |                |                |                   |                |                  |                  |                      |
|       |                               |                |               |                |                |                   |                |                  |                  |                      |
|       |                               |                |               |                |                |                   |                |                  |                  |                      |
|       | 🚰 Annulla Richiesta 🔒         | Braccialetto   | 🤞 Puth        | ci 🔒           | Nuova          | Inseris           | ci 🛛 🕹         | Inoltra          |                  |                      |
|       |                               |                |               |                |                |                   |                |                  |                  |                      |

|         | SSD ANTENNA TRASFUSIONALE                            | IOSIT15                      |
|---------|------------------------------------------------------|------------------------------|
|         | <b>ISTRUZIONE OPERATIVA</b>                          | Data: 30 gennaio 2024        |
| BRA     | MODALITÀ di RICHIESTA                                | In vigore da: 20 maggio 2024 |
| ALBA    | EMOCOMPONENTI:                                       | Revisione: 0                 |
| ASL CN2 | RICHIESTA INFORMATIZZATA<br>con Applicativo EliotWeb | Pagina 12 di 33              |

|                               |                              |                           | 0002010111                 |                        |                   |                     |
|-------------------------------|------------------------------|---------------------------|----------------------------|------------------------|-------------------|---------------------|
| Cognome: PROVA                | Nome:                        | ARIA                      | Data di nascita:           | 10/11/1989 🖸 Ses       | so: F 👻 Ai        | nticorpi irregolari |
| Comune di nascita: BRESCIA    | ×                            | Provincia: BS             | Assetto:                   | AB Pos CcDEe           | Kk                | Negativo            |
| Stato T&S: Chiruso            | Prelievo:                    | 2023 610765               | Data Scadenza:             | 22/10/2023 23:59       | В                 | raccialetto         |
| Dati Richiesta Emocomp        | onenti Esami Questional      | io 📗 Informazioni pazient | e/ricovero 📗 Identificazio | ne Risultati Trasfusio | ni                |                     |
| Nessuna provetta da invia     | re al trasfusionale 🛛 🔲 Flag | Emorragia                 |                            |                        |                   |                     |
| Grado urgenza:                | Non urgente                  | ~                         | Tipo richie                | esta: Solo Esam        |                   |                     |
| Tipologia richiesta:          | Richiesta EliotWeb           | ~                         | Medico Mi                  | MG: Emazie co          | ncentrate         |                     |
| Diagnosi:                     |                              |                           |                            | Prestazion             | 1                 |                     |
|                               | E                            |                           |                            | Solo Esam              | l<br>De Diastrine |                     |
| Indicazioni alla Trasfusione: |                              |                           |                            | Solo Plasif            | a e ridscille     | M                   |
|                               |                              |                           |                            |                        |                   | *                   |
| Accessi vascolari:            |                              | Y Altezza (cm             | n): Peso (k                | g):                    |                   |                     |
|                               | Perdite emat. (ml): PT:      | PTT:                      | Piastrine:                 | Emoglobina:            | Emato             | crito:              |
|                               |                              |                           |                            |                        |                   |                     |
|                               | Conformità:                  | Motivo:                   |                            | Oper. Conf             | ormità:           | Data Conformità:    |
|                               |                              |                           |                            |                        |                   |                     |
|                               |                              |                           |                            |                        |                   |                     |

Scegliere il Tipo di EMOCOMPONENTE dal menù a tendina : tipo richiesta

Dopo aver definito il tipo di richiesta è possibile selezionare il tipo di emocomponente dal **Tab EMOCOMPONENTI**: si apre così una schermata con i seguenti campi gialli obbligatori da compilare: Famiglia, numero di Unità, data presunta di trasfusione e indicazioni.

È necessario aver valorizzato come Tipo Richiesta: EMAZIE – PLASMA PIASTRINE

| Dati Richi                                     | iesta Emocomponenti | Esami Questio    | onario Ir | nformazioni pazier | nte/ricovero   | Identificazione | Risultati        | Trasfusio    | ni |
|------------------------------------------------|---------------------|------------------|-----------|--------------------|----------------|-----------------|------------------|--------------|----|
| Famiglia                                       | Prodotto:           | N. Unita' richie | ste:      |                    |                |                 |                  |              |    |
|                                                |                     | ¥                |           | rasfondi da frig   | oemoteca aut   | tonoma          | Lavorazioni      |              |    |
| Data / Ora Prev. Trasf. Prodotto: Indicazione: |                     |                  |           |                    |                |                 |                  |              |    |
|                                                | •                   |                  | *         |                    | *              |                 |                  | ~            |    |
|                                                |                     |                  |           |                    |                |                 |                  |              |    |
| Lista Pre                                      | stazioni            |                  |           |                    |                |                 |                  |              |    |
| 🔒 Aggiu                                        | ngi 🙀 Elimina       |                  |           |                    |                |                 |                  |              |    |
| Codice                                         | Descrizione Prest.  | Stato Richiesta  | N. unita' | Data Prev. T       | Indic. Trasfus | ione            | Ulteriori Indica | zioni Trasf. |    |

|         | SSD ANTENNA TRASFUSIONALE   | IOSIT15                      |
|---------|-----------------------------|------------------------------|
|         | <b>ISTRUZIONE OPERATIVA</b> | Data: 30 gennaio 2024        |
| BRA     | MODALITÀ dI RICHIESTA       | In vigore da: 20 maggio 2024 |
| ALBA    | EMOCOMPONENTI:              | Revisione: 0                 |
| ASL CN2 | con Applicativo EliotWeb    | Pagina 13 di 33              |

| Dati Richie | esta Emocomponenti | Esami        | Questionario   | Informazioni pazie  | nte/ricovero         | Identificazione                                                  | Risultati                  | Trasfusioni |   |  |  |
|-------------|--------------------|--------------|----------------|---------------------|----------------------|------------------------------------------------------------------|----------------------------|-------------|---|--|--|
| Famiglia I  | Prodotto:          | N. Unit      | a' richieste:  |                     |                      |                                                                  |                            |             |   |  |  |
| EMAZIE      | ~                  | 1            |                | Trasfondi da frig   | autonoma Lavorazioni |                                                                  |                            |             |   |  |  |
| Data / Ora  | a Prev. Trasf.     |              | Prodo          | itto:               | Indicazione:         |                                                                  | estione a letto del pazier |             |   |  |  |
| 30/03/22    | 2 19:00            |              | ✓ Trasf        | usione di Globuli I | Rossi 💉              |                                                                  |                            | ~           |   |  |  |
|             |                    |              |                |                     |                      | Anemia cronica con Hb < 7 g/dL                                   |                            |             |   |  |  |
| Lista Pres  | stazioni           |              |                |                     |                      | Hb < 8 g/dL in pz. con cardiopatia e/o pneumopatia emodinamicame |                            |             |   |  |  |
| 🔒 Aggiur    | ngi 🙀 Elimina      |              |                |                     |                      | Intervento chirurgico (MSBOS: perdite previste >900ml)           |                            |             |   |  |  |
| Codice      | Descrizione Prest. | Stato Richie | esta N. unita' | Data Prev. T        | Indic. Trasfus       | Sanguinamento in atto con perdita > 30% del vol. ematico         |                            |             |   |  |  |
|             |                    |              |                |                     |                      | Protocollo conc                                                  | ordato in e                | emopatia    | F |  |  |
|             |                    |              |                |                     |                      |                                                                  |                            |             |   |  |  |

Da Lista Prestazioni, cliccare su AGGIUNGI (inserisce il tipo ed il numero di

#### emocomponenti richiesti):

| Dati Richiesta Emocomponenti | Esami Questi     | onario 📗 Informazioni pazier | nte/ricovero Identificazione | Risultati Trasfusioni        |
|------------------------------|------------------|------------------------------|------------------------------|------------------------------|
| amiglia Prodotto:            | N. Unita' richie | este:                        |                              |                              |
| EMAZIE                       | ▼ 1              | Trasfondi da frigo           | pemoteca autonoma            | Lavorazioni                  |
| )ata / Ora Prev. Trasf.      |                  | Prodotto:                    | Indicazione:                 | Gestione                     |
| 30/03/22 🔤 19:00             |                  | Trasfusione di Globuli R     | ossi 🍸 patia emodina         | amicamente stabile 🚩         |
| ista Prestazioni             |                  |                              |                              |                              |
| 🔒 Aggiungi 🙀 Elimina         |                  |                              |                              |                              |
| Codice Descrizione Prest.    | Stato Richiesta  | N. unita' Data Prev. T       | Indic. Trasfusione           | Ulteriori Indicazioni Trasf. |

Ora, sul tab *Dati Richiesta*, completare le voci da compilare: **Emoglogina**, **PT**, **PTT**, **Piastrine**, il cui inserimento risulta essere obbligatorio dopo aver inserito il tipo di emocomponente.

Completare la richiesta, inserendo i dati anamnestici immunoematologici, premendo il Tab informazioni paziente ricovero :

|                    | AIII0. 2023    | radiner           | A. 001090     | Data       | 23/0//23     |                 | 10:43       | · Cons     | egna. SIMI |            |            | 150       |                      |
|--------------------|----------------|-------------------|---------------|------------|--------------|-----------------|-------------|------------|------------|------------|------------|-----------|----------------------|
| Richiesta          | Presidio: AI   | BA                | v             | Ospedale:  | Ospedale Ve  | erduno          | × F         | Reparto:   | SIMT       |            | v          |           |                      |
| Ricerca            |                |                   |               |            |              |                 |             |            |            |            |            |           |                      |
| Cartella Trasf.    | PAZIENTE       | -                 | ~             |            |              |                 |             |            |            |            |            |           |                      |
| Controllo Prelievo | OAnagrafe      | Eliot Anagrafe Ri | coveri ONess  | una Anagra | fe           |                 |             |            |            |            |            |           |                      |
|                    | Nosologico:    |                   | CAU           | t l        |              | T. Sanitaria    | 0002610     | 444        | Codice     | Fiscale    | PRVRAI89S5 | 0B157V    | Paziente sconosciuto |
|                    | Cognome:       | PROVA             |               | Nome:      | ARIA         |                 | Data di r   | nascita:   | 10/11/1989 | 🖸 Se       | sso: F 🛩   | Anticorpi | rregolari            |
| Unità –            | Comune di n    | ascita: BRESCIA   |               | ~          | Provincia:   | BS              | Assetto:    |            | AB Po      | CCDEe      | Kk         | Nega      | ativo                |
| Trasfusione Sacca  | Stato T&S:     | Aperto            |               | Prelievo:  | 2023 60      | )7551           | Data Sca    | adenza:    | 27/07/202  | 3 23:59    |            | Bracciale | tto                  |
| Sistema 📃          | Dati Richiesta | Emocomponenti     | Esami Qu      | estionario | Informazioni | paziente/ricove | ero 📗 Ident | ificazione | Risultati  | Trasfusion |            |           |                      |
| Cambia pwd         | Domanda F      | Risposta Risposta | a testo liber | 0          |              |                 |             |            |            |            |            |           |                      |
| Info. su EliotWeb  |                |                   |               |            |              |                 |             |            |            |            |            |           |                      |
| Logout             |                |                   |               |            |              |                 |             |            |            |            |            |           |                      |

| ASL CN2<br>SSD AN<br>IST<br>ASL CN2<br>SSD AN<br>IST<br>MO<br>ALBA<br>E<br>RICHII<br>con | ITENNA TRASFUS<br>RUZIONE OPERA<br>DALITÀ di RICHIE<br>EMOCOMPONENT<br>ESTA INFORMATI<br>Applicativo Eliot | BIONALE<br>TIVA<br>STA<br>T:<br>ZZATA<br>Web | IOSIT15<br>Data: 30 ge<br>In vigore da<br>Revisione:<br>Pagina 14 e | ennaio 2024<br>a: 20 maggio 2024<br>0<br>di 33 |
|------------------------------------------------------------------------------------------|----------------------------------------------------------------------------------------------------|----------------------------------------------|---------------------------------------------------------------------|------------------------------------------------|
| Dati Richiesta Emocomponenti Esami                                                       | Questionario Informazioni (                                                                                | paziente/ricovero                            | Identificazione                                                     | Risultati Trasfusioni                          |
| Domanda                                                                                  | Risposta                                                                                                   | Risposta a testo                             | libero                                                              |                                                |
| rasfusioni pregresse                                                                     | OSiONoONon so                                                                                              |                                              |                                                                     |                                                |
| Reazioni pregresse                                                                       | OSiONoONon so                                                                                              |                                              |                                                                     |                                                |
| Paziente trapiantato/in attesa di trapianto?                                             | OSiONoONon so                                                                                              |                                              |                                                                     |                                                |
| rapianto di midollo osseo?                                                               | OSiONoONon so                                                                                              |                                              |                                                                     |                                                |

ONoOSiONon so

OSiONoONon applicabile

ONo

Precedenti gravidanze/aborti?

Note (specificare a lato)

Jnita' pediatriche

Compilare il Campo Informazioni Paziente Ricovero tramite la selezione del Tab corrispondente.

La compilazione di tutti i campi è necessaria e obbligatoria per la generazione della richiesta.

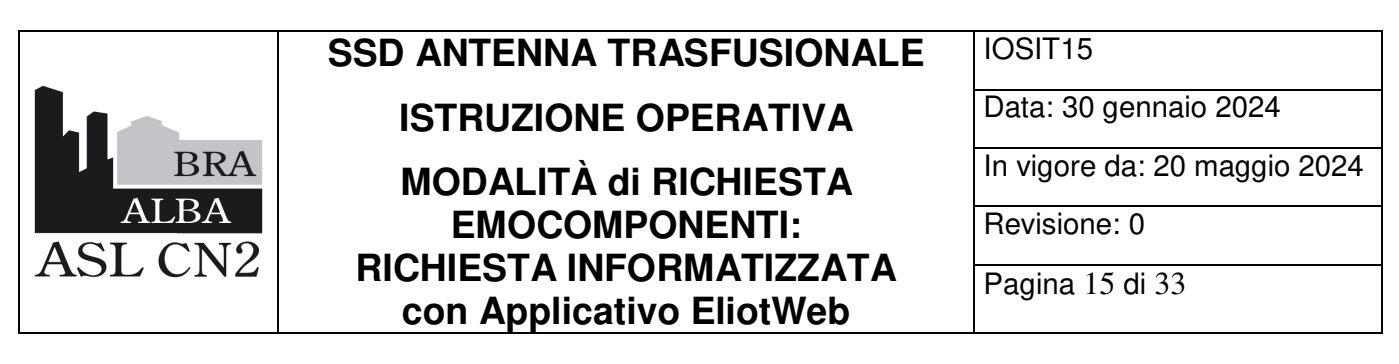

| ati Richiesta | Emocomponenti   | Esami C        | Questionario | Informazioni pazie   | nte/ricovero   | Identificazion | ne Risultati                        | Trasfusio    | ini     |
|---------------|-----------------|----------------|--------------|----------------------|----------------|----------------|-------------------------------------|--------------|---------|
| miglia Pro    | dotto:          | N. Unita'      | richieste:   |                      |                |                |                                     |              |         |
| MAZIE         | 3               | ✓ 1            | 0            | Trasfondi da frig    | oemoteca au    | tonoma 📔       | Lavorazioni                         |              |         |
| ita / Ora Pr  | ev. Trasf.      |                | Prod         | otto:                |                | Indicazione:   |                                     |              | Gestion |
| 0/03/22       | 19:00           |                | ✓ Tras       | fusione di Globuli I | Rossi 🖍        | Hb < 8 g/d     | L in pz. con ca                     | rdiopa 🚩     |         |
| ta Prestaz    | tioni           |                |              |                      |                |                |                                     |              |         |
| Aggiungi      | Elimina         |                |              |                      |                |                |                                     |              |         |
| dice Des      | crizione Prest. | Stato Richiest | a N. unita   | Data Prev. T         | Indic. Trasfus | sione          | <ul> <li>Ulteriori Indic</li> </ul> | azioni Trast |         |

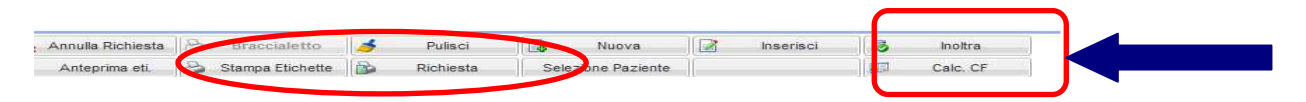

**Premendo il Tab INOLTRA, la richiesta verrà salvata e inviata al SGI del SIMT.** Deve comparire il messaggio: "**Salvata con successo**".

Stampare la richiesta in duplice copia e firmare gli spazi "Medico e prelevatore".

N.B.: Dopo aver inoltrato la richiesta, NON sarà più possibile modificare i dati inseriti.

Per la <u>RICHIESTA in **MASSIMA URGENZA**</u>, compilare i campi e procedere all'inserimento Richiesta, come descritto precedentemente.

#### Avvisare immediatamente il Trasfusionale della richiesta in Massima URGENZA:

il Personale del SIMT provvederà ad acquisire la richiesta sia in presenza che da remoto.

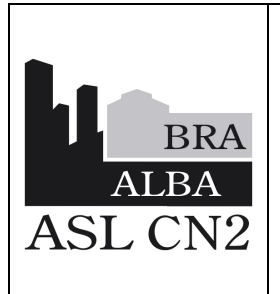

**ISTRUZIONE OPERATIVA** 

MODALITÀ di RICHIESTA EMOCOMPONENTI: RICHIESTA INFORMATIZZATA con Applicativo EliotWeb IOSIT15

Data: 30 gennaio 2024

In vigore da: 20 maggio 2024

Revisione: 0

Pagina 16 di 33

#### 5.4 STAMPA ETICHETTA

Cliccare sul tasto Stampa etichette e stampare mediante l'anteprima il tasto apposito (selezionare "stampante etichette piccole"). Viene stampata un'etichetta da firmare, con data e ora del prelievo, a cura del prelevatore, da apporre sulla provetta per test prestrasfusionali.

Cliccare su **RICHIESTA** e stampare due copie della richiesta (è necessario cambiare le impostazioni stampante e selezionare "Lexmark MS62 series XC"): una copia è per il Reparto, l'altra per il Trasfusionale.

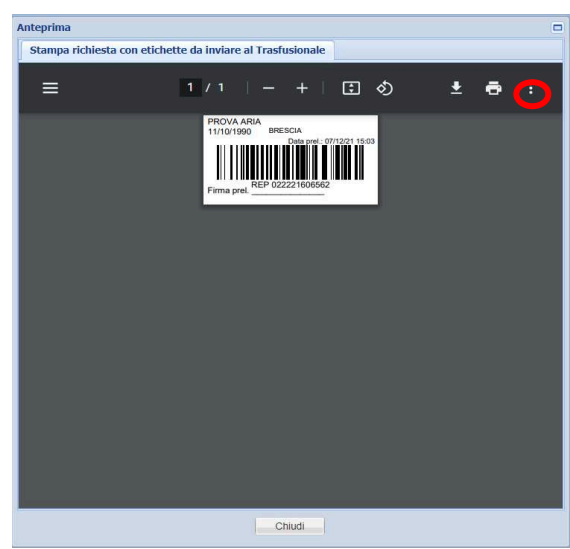

#### 5.5 VISUALIZZAZIONE ANDAMENTO RICHIESTA

| .ista Pr | estazioni          |                 |           |              |                            |                              |             |              |          |
|----------|--------------------|-----------------|-----------|--------------|----------------------------|------------------------------|-------------|--------------|----------|
| 🔒 Aggi   | ungi 🙀 Elimina     |                 |           |              |                            |                              |             |              |          |
| Codice   | Descrizione Prest. | Stato Richiesta | N. unita' | Data Prev. T | Indic. Trasfusione         | Ulteriori Indicazioni Trasf. | Lavorazione | Stato Trasf. | Data Tra |
| ECO      | EMAZIE             | Prenotata       | 1         | 30/03/2022   | Hb < 8 g/dL in pz. con car |                              |             |              |          |

#### 🛿 Ricerca Richieste Richiesta Anno: Numero: Tipo richiesta: v 30/03/2022 Data Trasfusione: 9 9 Data Richiesta: 30/03/2022 residio: Ospedale: Reparto: Reparto di Consegna: × 🗆 Y SIMT ALBA ▼ Ospedale Verduno Y 🗌 SIMT Paziente Anagrafe Eliot Anagrafe Ricoveri Sanitaria: Codice Fiscale Nosologico: CAU: 12 Stampa Riass. Data nascita 🖸 Sesso 🔷 👻 Stampa Riass. Cognome Nome Lista Richieste restazione Stato unità Stato T&S: Data validità Data nascita Sesso Id. Rich. Data Accettazione Desc. Stato Cognome Nome 02/04/2022 23:59 09/04/1929 M 22603679 30/03/2022 i an Aperto Acquisita 02/04/2022 23:59 04/06/1932 22603692 30/03/2022 0 -Aperto F Acquisita 0 🗆 🐿 📓 Aperto 02/04/2022 23:59 PROVA 11/10/1990 F 226037... 30/03/2022 ARIA Archiviata

## È possibile verificare lo stato della richiesta, dal Menù principale con il Tab RICERCA:

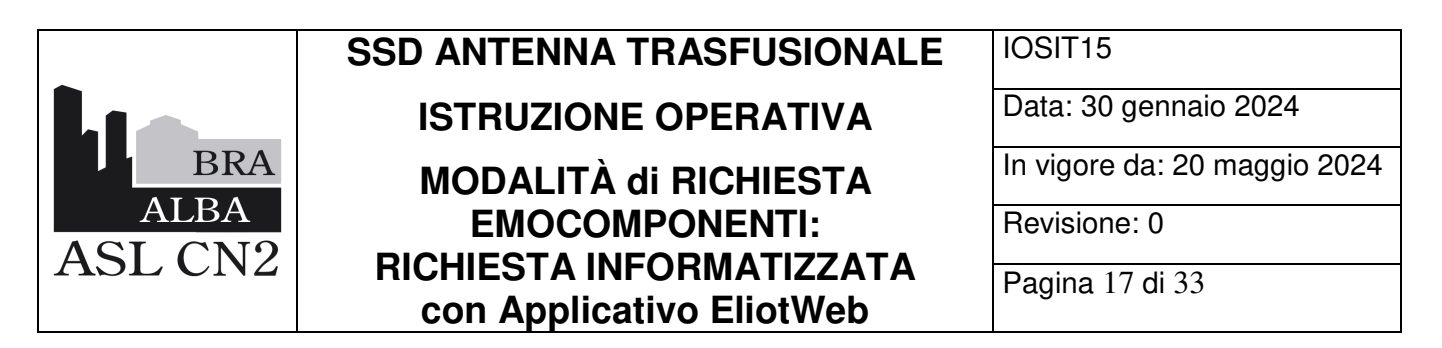

#### 5.6 GESTIONE DELLE STAMPE E DETTAGLIO DELLE RICHIESTE

È possibile inviare / procedere alla stampa di etichette e moduli, anche dal tab di Ricerca: cliccando i tasti appositi, verrà aperta un'anteprima da cui gestire la stampa del file.

L'etichetta deve essere firmata e apposta sulla provetta da inviare al Trasfusionale, allegandovi una copia del modulo precompilato, stampato e firmato. La seconda copia dello stesso, da inserire in cartella, dovrà poi essere presentata al momento del ritiro delle unità.

Dalla medesima pagina, si può accedere in consultazione, ad ogni richiesta cliccando sul tasto "dettaglio".

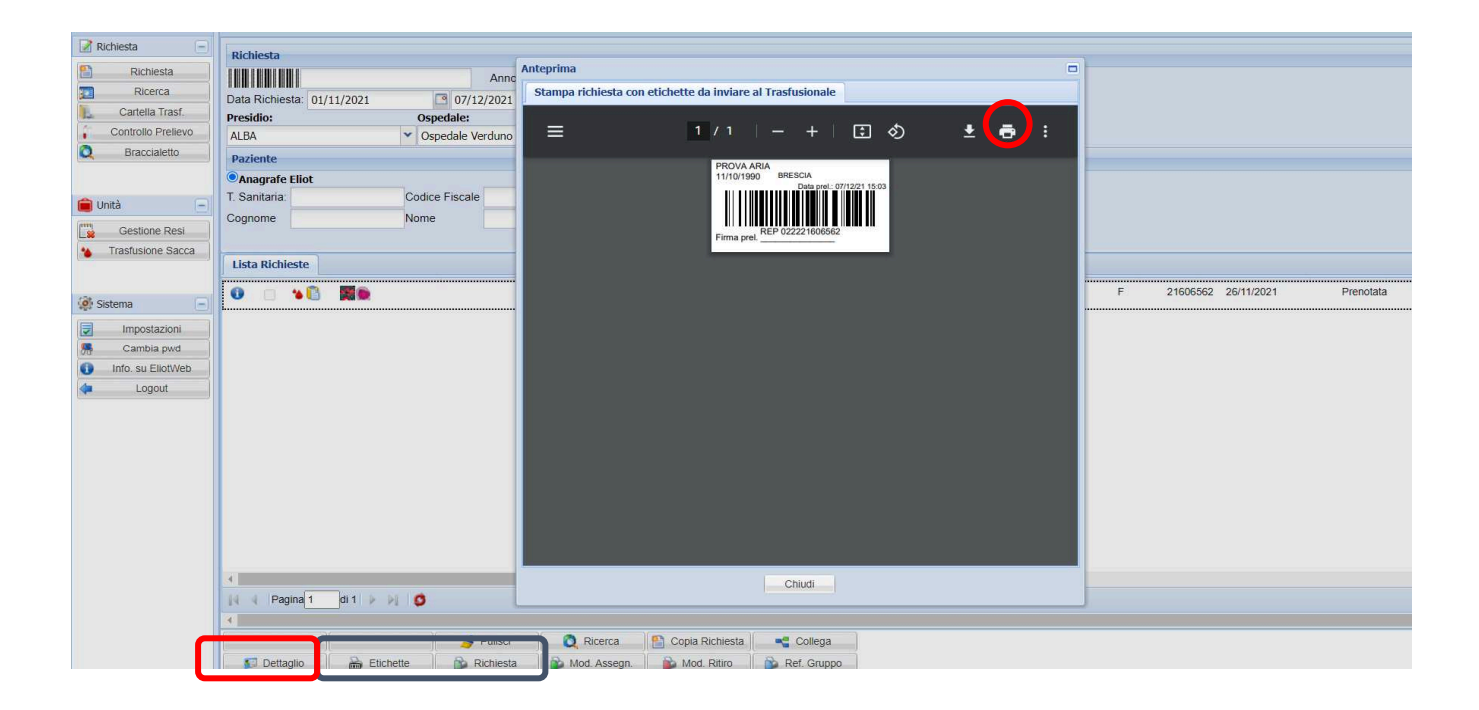

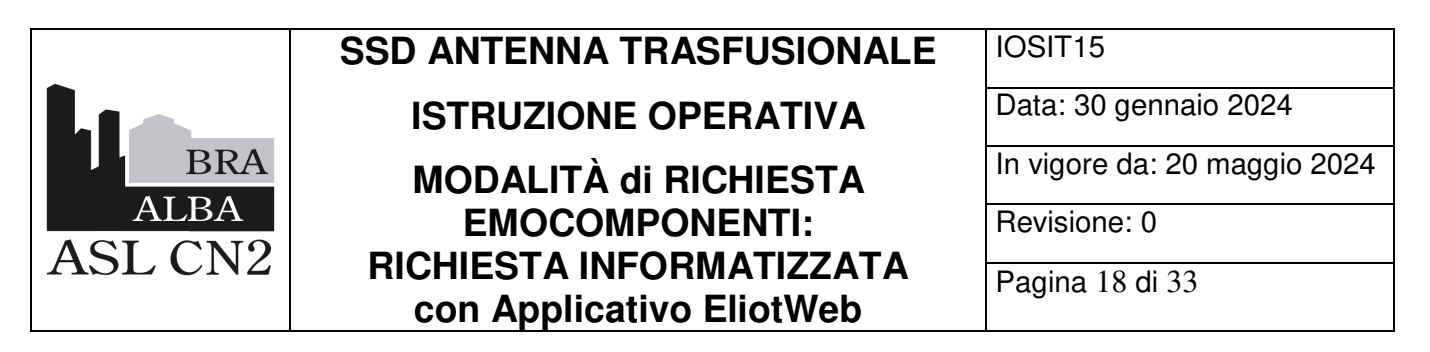

#### 5.7 REGISTRAZIONE INIZIO TRASFUSIONE

Questa operazione serve anche ad eseguire una verifica della corretta identificazione del paziente da trasfondere e dell'unità di emocomponente:

| enu 🔍                                        | Trasfusione Unità                                                                 |
|----------------------------------------------|-----------------------------------------------------------------------------------|
| Richiesta –                                  | Dati Unità                                                                        |
| Richiesta                                    |                                                                                   |
| Cartella Trasf.                              |                                                                                   |
| Controllo Prelievo                           | Dati Paziente                                                                     |
| Unità 🖃                                      | Nome: Cognome: Codice Fiscale:                                                    |
| Gestione Resi                                | Data Nascita: CAU: Codice Interno:                                                |
| Trasfusione Sacca                            | Assetto: Anticorpi Irregolari:                                                    |
| Sistema  Cambia pwd Info. su EliotWeb Logout | Stato Type & Screen: Anno Prelievo: Numero Prelievo: Data Scadenza Type & Screen: |

Il Menù laterale a sinistra dello schermo, contiene il Tab Trasfusione Sacca.

Cliccando su questo Tab, si apre la schermata come da immagine:

|                 | SSD ANTENNA TRASFUSIONALE   | IOSIT15                      |
|-----------------|-----------------------------|------------------------------|
|                 | <b>ISTRUZIONE OPERATIVA</b> | Data: 30 gennaio 2024        |
| BRA             | MODALITÀ di RICHIESTA       | In vigore da: 20 maggio 2024 |
| ALBA<br>ASI CN2 |                             | Revisione: 0                 |
| ASL CN2         | con Applicativo EliotWeb    | Pagina 19 di 33              |
|                 |                             |                              |

| Dati Unità                                                                                                    |
|----------------------------------------------------------------------------------------------------|
| O Dati Unità       1020822051373       25000       Stato Trasfusione:       Itasfusione Sacca Esterna: al 25% Completa |
| Dati Paziente                                                                                                    |
| Nome: ARIA Cognome: PROVA Codice Fiscale: PRVRAI90R51B1573                                                             |
| Data Nascita: 11/10/1990 CAU: Codice Interno: 703                                                                      |
| Assetto: AB Pos ccDEe kk Anticorpi Irregolari: Negativo                                                                |
| Stato Type & Screen: APERTO Anno Prelievo: 2022 Numero Prelievo: 603722 Data Scadenza Type & Screen: 02/04/2022 23:59  |
|                                                                                                    |
|                                                                                                    |
|                                                                                                    |
|                                                                                                    |
|                                                                                                    |
| Informazioni Trasfusione: Inizio Trasfusione                                                                           |
| Data prelievo frigoemoteca: 30/03/2022 318:30                                                                          |
| Data inizio trasfusione: 30/03/2022 318:30                                                                             |

Prima di trasfondere il paziente, inserire il **CODICE dell'UNITA'** di emocomponente: leggere col lettore Barcode, il codice unità e il codice prodotto. In automatico si aprirà la pagina con i dati del paziente.

VERIFICARE LA CORRETTA CORRISPONDENZA tra unità assegnata, dati paziente e compilare i restanti campi (data e ora inizio trasfusione).

In basso a sinistra, cliccare su tab AVANTI.

Ora è possibile eseguire la trasfusione al letto del paziente.

#### 5.8 REGISTRAZIONE FINE TRASFUSIONE

Una volta terminata la trasfusione Cliccare di nuovo su " trasfusione sacca " e selezionare nuovamente il codice dell'unità di emocomponente e il prodotto, è possibile completare i

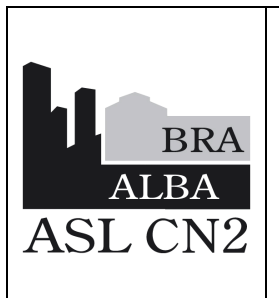

## MODALITÀ di RICHIESTA EMOCOMPONENTI: RICHIESTA INFORMATIZZATA con Applicativo EliotWeb

IOSIT15 Data: 30 gennaio 2024 In vigore da: 20 maggio 2024 Revisione: 0 Pagina 20 di 33

dati relativi alla fine trasfusione: inserire i dati richiesti (ora fine trasfusione) ed eventuale segnalazione reazioni avverse (v. immagine pagina seguente).

Completare tutti i campi e Cliccare nuovamente su AVANTI.

A registrazione trasfusione completata, stampare il Modulo di ATTESTAZIONE TRASFUSIONE: la copia cartacea, va conservata ai sensi della normativa vigente, presso il SIMT.

Questa operazione non sostituisce comunque il riconoscimento attivo e i controlli da eseguire al letto del paziente da parte di due operatori distinti, che devono sempre effettuare:

- controllo unità e gruppo sanguigno paziente,
- controllo dati richiesta unità e braccialetto,
- riconoscimento attivo paziente se possibile (vedi check list modulo consegna).

Inviare entro 24h, la copia cartacea firmata dell'avvenuta trasfusione, al Servizio Trasfusionale.

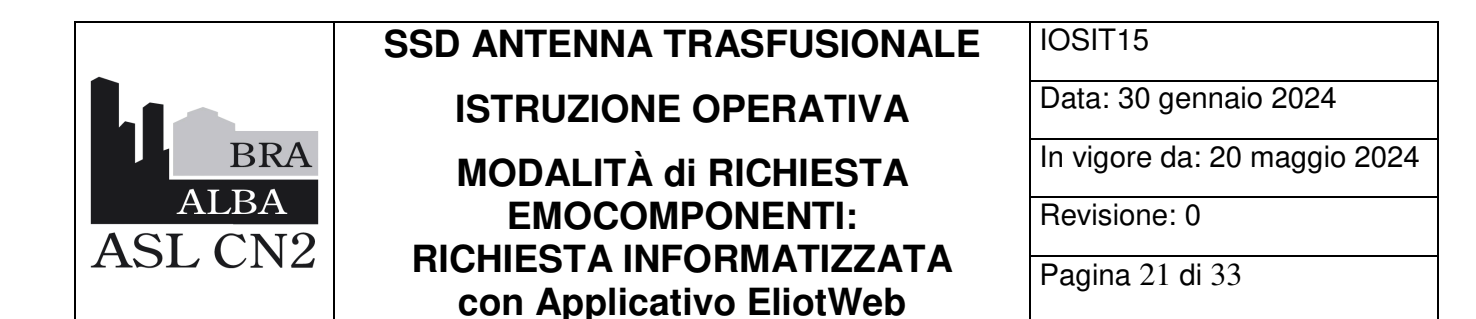

| Dati Unità          |                               |                          |                         |                                            |                  |
|---------------------|-------------------------------|--------------------------|-------------------------|--------------------------------------------|------------------|
| Dati Unità          | 10208220                      | 051373 2500              | 0 Stato Trasfusione:    | Trasfusione Sacca Est <mark>erna: a</mark> | l 50% Completa   |
| Dati Paziente       |                               |                          |                         |                                            |                  |
| Nome:               | ARIA                          | Cognome: PROVA           | Codice Fiscale:         | PRVRAI90R51B157J                           |                  |
| Data Nascita:       | 11/10/1990                    | CAU:                     | Codice Interno:         | 703                                        |                  |
| Assetto: AB         | Pos ccDEe kk                  | Anticorpi Irregolari: Ne | egativo                 |                                            |                  |
| itato Type & Screer | APERTO                        | Anno Prelievo: 2022      | Numero Prelievo: 603722 | Data Scadenza Type & Screen:               | 02/04/2022 23:59 |
|                     |                               |                          |                         |                                            |                  |
|                     |                               |                          |                         |                                            |                  |
|                     |                               |                          |                         |                                            |                  |
|                     |                               |                          |                         |                                            |                  |
|                     |                               |                          |                         |                                            |                  |
| informazioni Tra    | sfusione: Fine Trasfusione    |                          |                         |                                            |                  |
| )ata fine trasfusi  | ione:                         | 30/03/2022               | 18:37                   |                                            |                  |
| Sono state risco    | ntrate reazioni alla trasfusi | ione? O No O Si          |                         |                                            |                  |
|                     |                               |                          |                         |                                            |                  |

#### 5.9 CARTELLA TRASFUSIONALE

Precompilando parte del nome del paziente di interesse (mantenere puntatore dentro il campo del nome paziente e cliccando sul tasto *F2 (cliccare "fn" o tasto win , in contemporanea con F2 sulla tastiera del pc)*, è possibile tornare alla maschera proposta dal tasto *Selezione Paziente*, all'interno della Richiesta e procedere così al completamento automatico dei campi.

SSD ANTENNA TRASFUSIONALEIOSIT15ISTRUZIONE OPERATIVAData: 30 gennaio 2024MODALITÀ di RICHIESTAIn vigore da: 20 maggio 2024ASL CN2RICHIESTA INFORMATIZZATA<br/>con Applicativo EliotWebRevisione: 0

| A ELIOT WEB ver2 - SV | r2 - SV11         Benvenuto         BDS_TEST         Data e Ora di accesso:         22/12/2021 11:42                                                                                                    |          |
|-----------------------|----------------------------------------------------------------------------------------------------|----------|
| Menu                  | Cartella Trasfusionale                                                                                                    |          |
| Richiesta 📃           | Paziente                                                                                                    |          |
| Richiesta     Ricerca | Anagrafe Eliot                                                                                                    |          |
| Cartella Trasf.       | Presidio: ALBA ©specale: Uspecale Verduno © Reparto: DEA                                                                                                    | ¥        |
| Controllo Prelievo    | Cognome: Cognome: Codice Hiscale:                                                                                                    |          |
| C Braccialetto        | CAU: Date di Nasota: Sesso:                                                                                                    | ×        |
| Gestione Resi         | Tessera     Codice     Ultimo Evento       Samidine:     Int./Nosologico:     Cons.:       Visualizza Storico     Ultimo Evento       Rich.:     Rich.:                                                                                            |          |
|                       | Informazioni Generali Sacche Movimenti Sacche Richieste Esami Reazioni alla Trasfusione Consulenze                                                                                                    |          |
| 🏟 Sistema 📃           | Kuova Richiesta 🔓 Nuova Richiesta Emocomponenti 🕃 Nuova Richiesta Esami 🕕 Copia Uttima Richiesta     Too ld Rich Stato Too Richiesta Pres Richiesta Pres Richieste Emoc Disp. Cons. Trasf. Data Ora Richiesta Nosologico Data Prevista Trasfusione | Ospedale |
| Impostazioni          |                                                                                                    |          |
| Cambia pwd            |                                                                                                    |          |
|                       |                                                                                                    |          |
|                       |                                                                                                    |          |
|                       |                                                                                                    |          |
|                       |                                                                                                    |          |
|                       |                                                                                                    |          |
|                       |                                                                                                    |          |
|                       | 4                                                                                                    | •        |
|                       | Data Richiesta: 🗋 Inizio 22/12/2021 💽 Fine 22/12/2021 💽 🔤 Pagina 📝 🕨 🥭                                                                                                    |          |
|                       | Pulisci 🧭 Aggiorna 🖻 Stampa Cartella 🛍 Stampa Referto                                                                                                    |          |

Con Visualizza Storico, si può procedere all'esplorazione dei campi sottostanti:

Anche in questo caso è possibile visualizzare e stampare un referto con l'esito di tutte gli esami eseguiti dal paziente, disponibili mediante l'apposito tasto, previa selezione dello stesso.

| 🐴 ELIOT WEB ver2 - S                  | V11                   | Benvenuto BDS_TE              | ST                               |                              |         | Data e Ora di acco | esso: 22/1 | 12/202 | 1 11:42           |               |             |                 |        |            |                  |
|---------------------------------------|-----------------------|-------------------------------|----------------------------------|------------------------------|---------|--------------------|------------|--------|-------------------|---------------|-------------|-----------------|--------|------------|------------------|
| Menu «                                | Cartella Trasfusio    | onale                         |                                  |                              |         |                    |            |        |                   |               |             |                 |        |            |                  |
| 📝 Richiesta 📃                         | Paziente              |                               |                                  |                              |         |                    |            |        |                   |               |             |                 |        |            |                  |
| Richiesta                             | Anagrafe Eliot        | É                             |                                  |                              |         |                    |            |        |                   |               |             |                 |        |            |                  |
| Cartella Trasf.                       | Presidio:             | ALBA                          |                                  | <ul> <li>Ospedale</li> </ul> | : (     | Ospedale Verduno   |            |        | *                 | Reparto:      | DEA         |                 |        |            | *                |
| Controllo Prelievo                    | Cognome:              | PROVA                         |                                  | Nome:                        |         | ARIA               |            |        |                   | Codice Fiscal | e: PRVRAIS  | 0R51B157J       |        |            |                  |
| C Braccialetto                        | CAU:                  |                               |                                  | Date di N                    | ascita: | 11/10/1990         |            |        |                   | Sesso:        | F           |                 |        |            | *                |
|                                       | Tessera<br>Sanitaria: | 0002610452                    |                                  | Codice<br>Int./Noso          | logico: | 703                |            |        |                   | Ultimo Event  | •           |                 |        |            |                  |
| 📋 Unità 📃                             | Visuali               | zza Ultimo Evento Clinico     |                                  | Ultimo Ev                    | ento    |                    |            |        |                   |               |             |                 |        |            |                  |
| Gestione Resi                         |                       |                               |                                  | Rich.:                       | ciito   |                    |            |        |                   |               |             |                 |        |            |                  |
| * Trasfusione Sacca                   |                       |                               |                                  |                              |         |                    |            |        |                   |               |             |                 |        |            |                  |
|                                       | Informazioni Gene     | erali Sacche Movimenti Sacche | Richieste Esami                  | Reazioni alla Trasfu         | sione C | onsulenze          |            |        |                   |               |             |                 |        |            |                  |
| 🏟 Sistema 📄                           | 😂 Stampa Refert       | 0                             |                                  |                              |         |                    |            |        |                   |               |             |                 |        |            |                  |
| Impostazioni                          | Id. Rich.             | Data Ora Richiesta Nosologico | Stato Esame                      | Esame                        | Num. De | t. Risultato Esame | Min        | Max    | Data Risultato Es | same Validità | Operatore   | Strumento       | Titolo | Score      |                  |
| Sambia pwd                            | 21607732              | 22/12/2021 09:52              | Pervenuto                        | Cantralia Causas             | 1       | NEG                | ÷          |        | 22/12/2021        | C             | bds         |                 |        |            |                  |
| <ol> <li>Info. su EliotWeb</li> </ol> | 21607732              | 22/12/2021 09:52              | Pervenuto                        | Controllo Gruppo             | 1       | AD                 |            |        | 22/12/2021        | c             | bde         |                 |        |            |                  |
| 4 Logout                              | 21607732              | 21/12/2021 18:57              | Non Reprenuto                    | Controllo Gruppo             | 2       | 105                |            |        | 22/12/2021        | C             | 003         |                 |        |            |                  |
|                                       | 21607720              | 21/12/2021 18:57              | Non Pervenuto                    | Controllo Gruppo             | 1       |                    |            |        |                   |               |             |                 |        |            |                  |
|                                       | 21607720              | 21/12/2021 18:57              | Non Pervenuto                    | Controllo Rh                 | 2       |                    |            |        |                   |               |             |                 |        |            |                  |
|                                       | 21607720              | 21/12/2021 18:57              | Non Pervenuto                    | Controllo Rh                 | 1       |                    |            |        |                   |               |             |                 |        |            |                  |
|                                       | 21606093              | 17/11/2021 17:07              | Pervenuto                        | Gruppo Sanguigno             | 1       | AB                 |            |        | 18/11/2021        | т             | Elena Busso | IH500 RISULTATI |        |            |                  |
|                                       | 21606093              | 17/11/2021 17:07              | Pervenuto                        | Fattore Rh                   | 1       | POS                | -          |        | 18/11/2021        | т             | Elena Busso | IH500 RISULTATI |        |            |                  |
|                                       | 21606093              | 17/11/2021 17:07              | Non Pervenuto                    | Fenotipo Rh                  | 1       |                    |            |        |                   |               |             |                 |        |            |                  |
|                                       | Data Richiesta:       | Inizio: 22/12/2021            | Fine: 22/12/2021<br>npa Cartella | Stampa Referto               | ia a Pa | gina 1 di 9 🕨 🔰    | æ          |        |                   |               |             |                 |        | Visualizza | ite 1 - 10 di 83 |

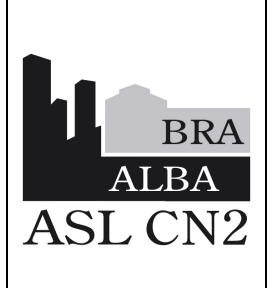

ISTRUZIONE OPERATIVA MODALITÀ di RICHIESTA EMOCOMPONENTI: RICHIESTA INFORMATIZZATA con Applicativo EliotWeb IOSIT15

Data: 30 gennaio 2024

In vigore da: 20 maggio 2024

Revisione: 0

Pagina 23 di 33

| Presidio:             | ALBA          |                        |               |                       | ,     | r 0     | spedale:                 | Ospedale  | Verduno |                 |   |   |   | * | Re        |
|-----------------------|---------------|------------------------|---------------|-----------------------|-------|---------|--------------------------|-----------|---------|-----------------|---|---|---|---|-----------|
| Cognome:              | PROVA         |                        |               |                       |       | N       | lome:                    | ARIA      |         |                 |   |   |   |   | Co        |
| CAU:                  |               |                        |               |                       |       | D       | ate di Nascita:          | 10/11/19  | 89      |                 |   |   |   | 3 | Se        |
| Tessera<br>Sanitaria: | 00026104      | 44                     |               |                       |       | C<br>Ir | odice<br>nt./Nosologico: | 302       |         |                 |   |   |   |   | Ult<br>Co |
| 1                     | Visualizza Ul | timo Evento Clinico    |               |                       | 6     |         | (kima Turaka             |           |         |                 |   |   |   |   |           |
|                       |               |                        |               |                       | Ĩ     | chan    | ma                       |           |         |                 |   |   |   |   |           |
| oformazioni Gene      | ral Sacel     | Movimenti Sacche Dir   | hiecte Feami  | Deszioni alla Tracfuc | 000   | Stam    | pa Cartella Tra          | susionale | a dhara |                 |   | ~ |   |   | -         |
| a Richiesta:          | Inizio: 27/   | 10/2023 Bir            | e: 27/10/2023 |                       | lità: |         | ۹                        | li 1      | -   +   | Zoom automatico | ~ | 1 | L | » |           |
| ato Unità             | Tipo Emoc.    | Emocomponente          | ld. Unità     | Esterna Id. Rich      |       |         |                          |           |         |                 |   |   |   | , | sione     |
| sponibile             | Autologo      | PRP Autologo II        | 1022221450036 |                       |       |         |                          |           |         |                 |   |   |   | Î |           |
| sponibile             | Autologo      | PRP Autologo           | 1022222450125 |                       |       |         |                          |           |         |                 |   |   |   |   |           |
| sponibile             | Autologo      | PRP Autologo I         | 1022221450036 |                       |       |         |                          |           |         |                 |   |   |   |   |           |
| sponibile             | Autologo      | PRP Autologo III       | 1022221450036 |                       |       |         |                          |           |         |                 |   |   |   |   |           |
| sponibile             | Autologo      | PRP Autologo IV        | 1022221450036 |                       |       |         |                          |           |         |                 |   |   |   |   |           |
| asfusa                | Omologo       | Emazie Conc.Leucod Pre | 1090122555555 | 22604                 | 479   |         |                          |           |         |                 |   |   |   |   |           |
| asfusa                | Omologo       | Emazie Conc.Leucod Pre | 1090122111111 | 22604                 | 79    |         |                          |           |         |                 |   |   |   |   |           |
|                       |               |                        |               |                       |       |         |                          |           |         |                 |   |   |   |   |           |
|                       |               |                        |               |                       |       |         |                          |           |         |                 |   |   |   | ~ |           |
|                       |               |                        |               |                       |       |         |                          |           |         | Chiudi          |   |   |   |   |           |
| Pagina 1              | di 1 🕨        | И 18                   |               |                       |       |         |                          |           |         |                 |   |   |   |   |           |
| Pulisci               | 0             | Aggiorna 🚺 😘 Stampa    | Cartella 📸 Si | tampa Referto         |       |         |                          |           |         |                 |   |   |   |   |           |

→ **Tab Stampa Cartella** permette di generare una attestazione di tutte le unità trasfuse al paziente

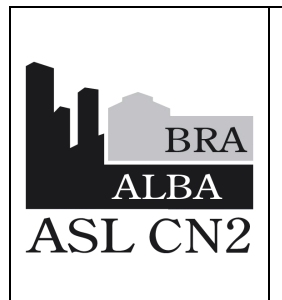

**ISTRUZIONE OPERATIVA** 

#### MODALITÀ di RICHIESTA EMOCOMPONENTI: RICHIESTA INFORMATIZZATA con Applicativo EliotWeb

IOSIT15

Data: 30 gennaio 2024

In vigore da: 20 maggio 2024

Revisione: 0

Pagina 24 di 33

#### 5.10 RICHIESTA ESAMI CON ELIOTWEB

Seguire le istruzioni al paragrafo 5.1 e 5.2 Cliccare sulla sottovoce **RICHIESTA** dal menù "Richiesta". I campi in giallo sono da compilare obbligatoriamente:

| PAZIENTE                     |                             |                |               |                  |                |                      |
|------------------------------|-----------------------------|----------------|---------------|------------------|----------------|----------------------|
| <ul> <li>Anagrafe</li> </ul> | Eliot Anagrafe Ricoveri ONe | ssuna Anagrafe |               |                  |                |                      |
| Nosologico                   | c                           | AU:            | T. Sanitaria: |                  | Codice Fiscale | Paziente sconosci    |
| Cognome:                     |                             | Nome:          |               | Data di nascita: | 📑 Sesso: 🔷 🗸   | Anticorpi irregolari |
| Comune di                    | nascita:                    | ~              | Provincia:    | Assetto:         |                |                      |
| Stato T&S:                   |                             | Prelievo:      |               | Data Scadenza:   |                | Braccialetto         |
|                              |                             |                |               |                  |                |                      |

## Inserire Cognome e Nome del paziente.

| Nosologico:           |                        | CAU:                |            | T. Sanitaria:         |                  | Codice    | e Fiscale         |                           |
|-----------------------|------------------------|---------------------|------------|-----------------------|------------------|-----------|-------------------|---------------------------|
| Cognome:              |                        | Nome:               |            | 0                     | Data di nascita: |           | Sesso:            | <ul> <li>Antic</li> </ul> |
| Comune di nascita:    |                        | ~                   | Provincia  | a:                    | Assetto:         |           |                   |                           |
| Stato T&S:            |                        | Prelievo            |            |                       | Data Scadenza:   |           |                   | Brac                      |
| Dati Richiesta Er     | nocomponenti    Es     | ami    Questionario | Informazio | oni paziente/ricovero | Identificazione  | Risultati | Trasfusioni       |                           |
| Nessuna provetta      | i da inviare al trasfi | isionale 🔲 Flag     | Emorragia  |                       |                  |           |                   |                           |
| Grado urgenza:        | Massima                | i Urgenza           | ~          |                       | Tipo richies     | ta:       | Nessun Controllo  |                           |
| Tipologia richiesta:  | Richiest               | a EliotWeb          | ~          |                       | Medico MM        | G:        |                   |                           |
| Diagnosi:             |                        |                     |            |                       |                  |           |                   | *                         |
|                       |                        |                     |            |                       |                  |           |                   | ~                         |
| ndicazioni alla Trasf | 'usione:               |                     |            |                       |                  |           |                   | *                         |
|                       |                        |                     |            |                       |                  |           |                   | *                         |
| Accessi vascolari:    |                        |                     | -          | Altezza (cm):         | Peso (kg         | 6         |                   |                           |
|                       | Perdite e              | emat. (ml): PT:     |            | PTT:                  | Piastrine:       | Em        | loglobina:        | Ematocrite                |
|                       |                        |                     |            |                       |                  |           |                   |                           |
|                       | Conform                | nità:               |            | Motivo:               |                  |           | Oper. Conformità: |                           |
|                       |                        |                     |            |                       |                  |           |                   |                           |
|                       |                        |                     |            |                       |                  |           |                   |                           |
|                       |                        |                     |            |                       |                  |           |                   |                           |
|                       |                        |                     |            |                       |                  |           |                   |                           |
|                       |                        |                     |            |                       |                  |           |                   |                           |
|                       |                        |                     |            |                       |                  |           |                   |                           |
|                       |                        |                     |            |                       |                  |           |                   |                           |
|                       |                        |                     |            |                       |                  |           |                   |                           |
|                       |                        |                     |            |                       |                  |           |                   |                           |
|                       |                        |                     |            |                       |                  |           |                   |                           |
|                       |                        |                     |            |                       |                  |           |                   |                           |
|                       |                        |                     |            |                       |                  |           |                   |                           |
|                       |                        |                     |            |                       |                  |           |                   |                           |
|                       |                        |                     |            |                       |                  |           |                   |                           |
| Annulla Richiesta     | Pa Braccialetti        | o 🏾 🛋 Pulis         | ci 🛛       | Nuova                 | Inserisci        |           | Inoltra           |                           |

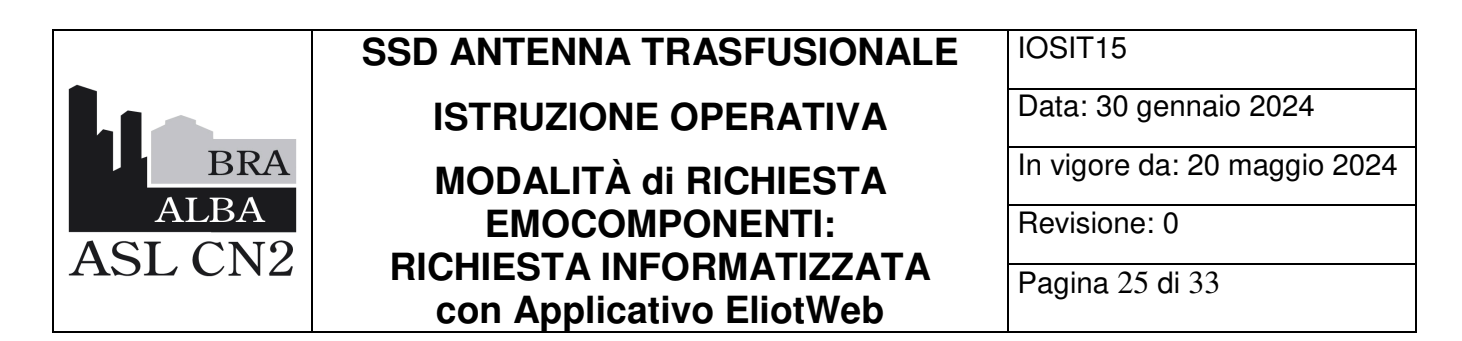

Cliccare sul Tab Selezione Paziente:

| Richiesta     Anno     2021     Numero     607058     Data     07/12/21     Ora     14:45     ✓ Consee       Ricerca     Presidio:     ALBA     ✓ Ospedale     Ospedale Verduno     ✓ Reparto     I       Castella Tast     PAZIENTE                                                                                                    | gna DEA 💙                         |                    |
|----------------------------------------------------------------------------------------------------|-----------------------------------|--------------------|
| Richiesta     Presidio: ALBA     Vospedale: Ospedale Verduno     ABA     Vospedale: Ospedale Verduno     ABA     PAZIENTE                                                                                                    | DEA                               |                    |
| Ricerca     PAZIENTE     Cartelia Trast                                                                                                    |                                   |                    |
| Cartella Trasf                                                                                                    |                                   |                    |
| Apparate Elict Necrup Apparate                                                                                                    |                                   |                    |
| Controllo Prelievo Nosolonico CAU T Sanitaria                                                                                                    | Codice Eiscale                    | Paziente sconoscia |
| Braccialetto     Reserver Profile     Reserver     Reserver     R      | Cource i lacon                    | razone sconoscia   |
| Cognome PROVA Nome Data u nascha                                                                                                    | Anticorpi ii                      | ×                  |
| Unità - Comune di nascita Sesso Cognome Nome                                                                                                    | Data di nascita Comune di nascita | Tesser             |
| Stato T&S: Prelievi PROVA ARIA                                                                                                    | 10/11/1989 BRESCIA                | 0 ~                |
| Tradisione Sarca                                                                                                    | 11/10/1990 BRESCIA                | 0                  |
| Dati Richiesta Emocomponenti Esami Questiona 😰 PROVA BIS                                                                                                    | 20/01/1956 BRA                    | 0                  |
| Nessuna provetta da inviare al trasfusionale Ellan de PROVA ELLCO CRISPIN                                                                                                    | 0 30/11/1960 TORINO               | 0                  |
| Sistema Grade unanza Non unanza Non unanza                                                                                                    | 01/01/1960 TORINO                 | S                  |
| Impostazioni Trademia cribitatta Inon urgente I PROVA PROVA                                                                                                    | 01/01/1920 ALBA                   | R                  |
| Cambia pwd Diagonatic FigLio                                                                                                    | 08/07/2021 NON CONOSCIUTO         |                    |
| Info. su EllotWeb     PROVA ENG CARLO                                                                                                    | 30/10/1991 CUNEO                  | 0                  |
| Logout     PROVA ENG     PROVA ENG     PROVA ENG                                                                                                    | 30/10/1991 ROMANIA                | 0                  |
|                                                                                                    | 00000007 00000                    |                    |
| 14 4 Pagina 1 di 1 1 H 2                                                                                                    | Visualizzate                      | 1 - 12 di 12       |
| Accessi vascolari.                                                                                                    | Annala                            |                    |
|                                                                                                    | Annuna                            |                    |
| Conformità Motivo                                                                                                    | Oper Conformità Data (            | Conformità         |
| a strategy and the strategy and the stra |                                   | Sector Manage      |

Si apre una maschera con tutte le utenze corrispondenti ai dati finora ottenuti, permettendo di scegliere il paziente corretto. A seguito della selezione, il software procede al caricamento automatico dei dati inerenti al paziente: identificare il paziente in base alla data di nascita, al comune di nascita e al Codice fiscale; evidenziarlo in blu cliccandoci sopra con il mouse e premere Ok.

|                   | IS          | TRUZION           | E OPERATI               | VA                | Data: 30 genn                   | aio 2024     |
|-------------------|-------------|-------------------|-------------------------|-------------------|---------------------------------|--------------|
| BRA<br>ALBA       | М           | ODALITÀ<br>EMOCOI | di RICHIES<br>MPONENTI: | ТА                | In vigore da: 2<br>Revisione: 0 | 0 maggio 202 |
| ASL CN2           | RIC         | HESTA IN          | FORMATIZZ               | ZATA<br>eb        | Pagina 26 di 3                  | 3            |
| PROVA             | Nome:       |                   | Data di nascita         |                   | 🖪 Sesso: 🔽 🛰                    |              |
| scita:            | ~           | Provincia:        | Assetto:                |                   |                                 |              |
|                   | Prelievo:   |                   | Data Scadenza           |                   |                                 |              |
| Pazienti          |             |                   | 1                       |                   | × _                             |              |
| Emocompi Sesso Co | gnome       | Nome              | Data di nascita         | Comune di nascita | Tesser                          |              |
| ovetta da invi    |             | FIGLIO            | 20/10/12021             | CUNEO             | 000266                          |              |
|                   | DVA ENG     | PROVA ENG         | 30/10/1991              | ROMANIA           | 000260                          |              |
| esta:             | OVA PROVA   | PROVA PROVA       | 01/01/1906              | IVREA             | 000268                          |              |
| I Trasfusione     |             |                   |                         |                   |                                 |              |
|                   | vina 1 di 1 | M (20)            |                         | Visuali           | zzate 1 - 4 di 4                |              |

In automatico, verranno compilati i campi: data di nascita, sesso, comune di nascita, provincia, assetto (gruppo sanguigno), anticorpi irregolari, stato del T&S.

| PAZIENTE    |                       |      |           |           |               |                  |        |         |          |          |      |             |                      |
|-------------|-----------------------|------|-----------|-----------|---------------|------------------|--------|---------|----------|----------|------|-------------|----------------------|
| Anagrafe I  | Ellot ONessuna Anagra | ife  |           |           |               |                  |        |         |          |          |      |             |                      |
| Nosologico: |                       | CAU: |           |           | T. Sanitaria: | 0002610452       | C      | odice F | iscale I | PRVRAI90 | 51B1 | 57)         | Paziente sconosciuto |
| Cognome:    | PROVA                 |      | Nome:     | ARIA      |               | Data di nascita: | 11/10/ | 1990    | C Se     | 2550: F  | × .  | Anticorpi i | rregolari            |
| Comune di n | ascita: BRESCIA       |      | ~         | Provincia | BS            | Assetto:         | AB     | Pos     | ccDEe    | kk       |      | Nega        | tivo                 |
| Stato T&S:  | Scaduto               |      | Prelievo: | 2021 6    | 604035        | Data Scadenza    | 10/10  | /2021   | 23:59    | 13       |      | Braccialet  | to                   |

| ~                                                                             | SSD ANTENNA TRASFUSIONALE                                                                                                    | IOSIT15                                                                                       |
|-------------------------------------------------------------------------------|----------------------------------------------------------------------------------------------------|-----------------------------------------------------------------------------------------------|
|                                                                               | ISTRUZIONE OPERATIVA                                                                                                    | Data: 30 gennaio 2024                                                                         |
| B                                                                             | MODALITÀ di RICHIESTA                                                                                                    | In vigore da: 20 maggio 2024                                                                  |
| ALE<br>ASI C                                                                  | EMOCOMPONENTI:                                                                                                    | Revisione: 0                                                                                  |
| ASLU                                                                          | Con Applicativo EliotWeb                                                                                                    | Pagina 27 di 33                                                                               |
| ELIOT WEB ver2 - SV1                                                          | Benvenuto MMARMBERO                                                                                                    | Data e Ora di accesso: 24/07/2023 17:31                                                       |
| nu (C                                                                         | 2 Richiesta                                                                                                    |                                                                                               |
| Richiesta                                                                     | unno: 2023 Numero: 607576 Data 24/07/23 🖾 Ora 17:31 Y Consegna: SBMT                                                                                                    | *                                                                                             |
| HICTHESTE                                                                     | Presidio: ALBA                                                                                                    | *                                                                                             |
| Ricerca                                                                       |                                                                                                    |                                                                                               |
| Ricerca<br>Cartella Trasf.                                                    | PAZIENTE                                                                                                    |                                                                                               |
| Ricerca<br>Cartella Trasf<br>Controllo Prelieva                               | PAZEMITE<br>@Anagrafe Elot.@Anagrafe Ricoveri.@Nessuna Anagrafe<br>CAU. T. Sanitaria: non2610444 Codice Fiscale: PRVR                                                                                                    | PA190CS/08157V Paciente sconosculo                                                            |
| Ricerca<br>Cartella TrasT<br>Controllo Prelieva                               | PAZIENTE<br>DAaagrafe Elot Aaagrafe Ricoveri Nessuna Anagrafe<br>Nosologico: CAU, T. Sanitaria: 0002610444 Codice Fiscale PRVI<br>Cognome: PROVA Nome: ARIA Data di nascita: 10/11/1989                                                                                                    | RAIB95508157V Paciente aconoaccado                                                            |
| Roerca<br>Cartella Trast<br>Controlis Prelieve                                | PAZEMIE<br>@Anagrafe Elot Anagrafe Ricoveri Nessuna Anagrafe<br>Nosologico.<br>CAU:<br>CAU:<br>CAU:<br>CAU:<br>T. Sanitaria: 0002610444<br>Codice Fiscale PRV<br>Sognome:<br>PROVA<br>Nome:<br>ARIA<br>Data di nascita: 10/11/1989<br>Elesso<br>Somune di nascita: 10/11/1989<br>Provincia: III Provincia: III Provincia: III Provincia: III Provincia: III Provincia: III Provincia: III Provincia: III Provincia: III Provincia: III Provincia: III Provincia: III Provincia: III Provincia: III Provincia: III Provincia: III Provincia: III Provincia: IIII Provincia: III Provincia: III Provincia: IIII Provincia: III Provincia: IIII Provincia: IIII Provincia: IIII Provincia: IIII Provincia: IIII Provincia: IIII Provincia: IIII Provincia: IIII Provincia: IIII Provincia: IIII Provincia: IIII Provincia: IIIII Provincia: IIII Provincia: IIII Provincia: IIII Provincia: IIII Provincia: IIII Provincia: IIII Provincia: IIIIII Provincia: IIII Provincia: IIII Provincia: IIII Provincia: IIII Provincia: IIIII Provincia: IIII Provincia: IIII Provincia: IIII Provincia: IIII Provincia: IIII Provincia: IIII Provincia: IIIII Provincia: IIII Provincia: IIIII Provincia: IIII Provincia: IIII Provincia: IIIII Provincia: IIIII Provincia: IIIII Provincia: IIIII Provincia: IIIII Provincia: IIIII Provincia: IIIII Provincia: IIIII Provincia: IIIIIIIII Provincia: IIIIIII Provincia: | RAIBOSSOB157V Paciente sconnecano<br>F ~ Anticorpi irregotant<br>Kc Negativo                  |
| Roerce<br>Cartella Trast<br>Controlla Prateva<br>Unità –<br>Trasfusione Sacce | PAZZENTE         @Anagrafe Eloc _ Anagrafe Ricoveri _ Nessuna Anagrafe         Nosologico:       CAU:       T. Sanitaria: 0002610444       Codice Fiscale [PRV]         Zognorme       PROVA       Nome:       ARIA       Data di nascita: 10/11/1989       Eesso         Comune di nascita:       BRESCLA       V       Provincia: BS       Assetto:       AB       Pog       e         tato T&S       Aperto       Prelievo:       2023 607551       Data Scadenza: 27/07/2023 2       Image: 2003 200 200 200 200 200 200 200 200 20                                                                                                    | RAIB95508157V Paciente scenoscuto<br>F ~ Anticorpi irregotari<br>Kic Negativo<br>Braccialetto |
| Cartella TrasT<br>Controllo Prateve<br>Unità -<br>Trasfusione Sacca           | PAZIZINTE         @Anagrafe Elot Anagrafe Ricoveri Nessuna Anagrafe         Nosologico:       CAU:       T. Sanitaria: 0002610444       Codice Fiscale provider         Oognome:       PROVA       Niome:       ARIA       Data di nascita:       10/11/1989       Resso         Commune di nascita:       BRESCIA       *       Provincia: BS       Assetto:       AB       Pog       e         Stato T&S:       Aperto       Prelievo:       2023       607551       Data Scadenza:       27/07/2023       Image: Sanitaria:       2012/0000       Fanitaria:         Data Richiesta       Emecomponentis       Earn       Questionario       Informazioni patiente/incovero       Identificazione       Rianitas       Zanitaria:                                                                                                    | AlBOSSOB157V Paciente scennscuto<br>F → Anticorpi irregotant<br>Kc Negativo<br>Braccialetto   |

| put 1 | Tinclosis dichingty:       |                      |                |                | Hadics HUC       |       | mocomponenti    |             |                 |
|-------|----------------------------|----------------------|----------------|----------------|------------------|-------|-----------------|-------------|-----------------|
|       | Tipologia nicriesta.       | Kichiesta Ellotivieb |                |                | ing theo strate. | De    | astationi       |             |                 |
|       | Diagnosi:                  | SIMT                 |                |                |                  | 2     | alo Ecom        |             |                 |
|       |                            | ALTRO (SPECIFICA     | ARE NEL MODULO | ))             |                  |       | DIO COOMP       | 1.1         |                 |
|       | Indicazioni alla Trasfus   | ione:                |                |                |                  |       |                 | ×.          |                 |
|       |                            |                      |                |                |                  |       |                 | ~           |                 |
|       | Accessed uppendiate:       | -                    |                | Allertta (con) | Baca (ka)        |       |                 |             |                 |
|       | Auteon vacunan.            | -                    |                |                | r 850 (rg).      | -     |                 |             |                 |
|       |                            | Perdite email (mil)  | PL             | PIL            | Prastine         | Emogr | ooina:          | Ematocrito: |                 |
|       |                            |                      |                |                |                  |       | U.              |             |                 |
|       |                            | Conformità           |                | Motivo:        |                  | Op    | er. Conformità: | D           | sta Conformità: |
|       |                            |                      |                |                |                  |       |                 |             |                 |
|       |                            |                      |                |                |                  |       |                 |             |                 |
|       |                            |                      |                |                |                  |       |                 |             |                 |
|       |                            |                      |                |                |                  |       |                 |             |                 |
|       |                            |                      |                |                |                  |       |                 |             |                 |
|       |                            |                      |                |                |                  |       |                 |             |                 |
|       |                            |                      |                |                |                  |       |                 |             |                 |
|       |                            |                      |                |                |                  |       |                 |             |                 |
|       |                            |                      |                |                |                  |       |                 |             |                 |
|       |                            |                      |                |                |                  |       |                 |             |                 |
|       |                            |                      |                |                |                  |       |                 |             |                 |
|       |                            |                      |                |                |                  |       |                 |             |                 |
|       |                            |                      |                |                |                  |       |                 |             |                 |
|       |                            |                      |                |                |                  |       |                 |             |                 |
|       |                            |                      |                |                |                  |       |                 |             |                 |
|       |                            |                      |                |                |                  |       |                 |             |                 |
|       |                            |                      |                |                |                  |       |                 |             |                 |
|       |                            |                      |                |                |                  |       |                 |             |                 |
|       |                            |                      |                |                |                  |       |                 |             |                 |
|       |                            |                      |                |                |                  |       |                 |             |                 |
|       |                            |                      |                |                |                  |       |                 |             |                 |
|       |                            |                      |                |                |                  |       |                 |             |                 |
|       |                            |                      |                |                |                  |       |                 |             |                 |
|       |                            |                      |                |                |                  |       |                 |             |                 |
|       |                            |                      |                |                |                  |       |                 |             |                 |
|       | Titte Annulls Richiesta () | Draccoletto          | Pulaci         | Sectors 1      | 2 maerisci       | 8     | udta .          |             |                 |

In caso di richiesta <u>solo ESAMI</u>, selezionare la voce dal menù a tendina <u>NON URGENTE</u> (freccia ROSSA) e selezionare dal menù a tendina la voce <u>SOLO ESAMI</u> (freccia BLU).

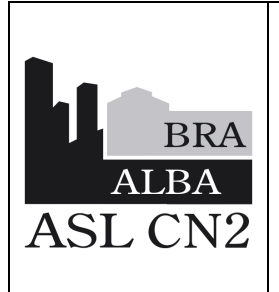

ISTRUZIONE OPERATIVA MODALITÀ di RICHIESTA EMOCOMPONENTI: RICHIESTA INFORMATIZZATA

con Applicativo EliotWeb

IOSIT15

Data: 30 gennaio 2024

In vigore da: 20 maggio 2024

Revisione: 0

Pagina 28 di 33

|                                          | Richiesta                     |                          |                    |                                   |                    |                |                    |                                                                                                    |
|------------------------------------------|-------------------------------|--------------------------|--------------------|-----------------------------------|--------------------|----------------|--------------------|----------------------------------------------------------------------------------------------------|
| idviesta –                               | Anno 2023 Num                 | ero: 607576              | Data 2             | 4/07/23 Cl Ora 1                  | 7:31 Y Conse       | gna: SMT       |                    | *                                                                                                    |
| Richiesta                                | Presidio: Al nA               | + Os                     | edale os           | nedale Ventuno                    | Y Reparto:         | SIMT           | 4                  |                                                                                                    |
| Ricerca                                  | PAZIENTE                      |                          |                    |                                   |                    |                | 1107               |                                                                                                    |
| Cartella Trasf.                          | Anagrafe Fligt Anagrafe       |                          | Anaorafe           |                                   |                    |                |                    |                                                                                                    |
| Controllo Prelievo                       | Nosologico:                   | CAU:                     | Contraction of the | T. Sanitaria:                     | 0002610444         | Codice         | Fiscale PRVRATROSS | R157V Paziente sconoscuto                                                                                                    |
|                                          | Concome provid                |                          | inne I             | 4074                              | Data di pascita    | 10/11/1000     | Ci Sassa z v       | Anterimi imanalari                                                                                                    |
| të 😑                                     | PROVA                         |                          |                    | Anten                             | Data di Hasola     | 10/11/1909     | Course P -         | Person person pers<br>person person person person person person person person person person person person person person person person person person person person person person person person person person person person person person person person person per |
| Trasfusione Sacce                        | Comune di nasota BRESCIA      |                          |                    | rrovincia. IBS                    | Assetto.           | AB Pos         | CCDEe KK           | Negativo                                                                                                    |
|                                          | Stato T&S: Aperto             | P P                      | relièvo            | 2023 607551                       | Data Scadenza:     | 27/07/202      | 3 23:59            | Braccialetto                                                                                                    |
| tema (+                                  | Dati Richiesta Emocomp        | ininiti Esami i          | estonario          | Informazioni paziente/ho          | rvero identificant | ne   Risultati | Dasfusions         |                                                                                                    |
| Cambia ovvd                              |                               |                          |                    | arrada                            |                    |                |                    |                                                                                                    |
| info. su EistfWeb                        | rressuna provetta da inviar   | e ai uni uni uni loriale | Clerad Em          | orragia                           | The liter          | 7              |                    |                                                                                                    |
| Logout                                   | Grado urgenza.                | Non urgente              |                    |                                   | Lipo nichii        | ISTR.          | Solo Esami         | •                                                                                                    |
|                                          | Tipologia richiesta           | Richiesta EllotWeb       |                    | 1×                                | Medico Mi          | /IG:           |                    |                                                                                                    |
| ř. – – – – – – – – – – – – – – – – – – – | Uragnosi                      | SIMT                     |                    | STANDS:                           |                    |                |                    | *                                                                                                    |
|                                          |                               | ALTRO (SPECIFICA         | RE NEL MO          | DULO)                             |                    |                |                    |                                                                                                    |
|                                          | Indicazioni alla Trasfusione: |                          |                    |                                   |                    |                |                    | Ť                                                                                                    |
|                                          | and the second second         |                          |                    | TOTAL AMOUNTATION IN              |                    |                |                    |                                                                                                    |
|                                          | Accessi vascolari             | Finally send forth       | -                  | <ul> <li>Allezza (cm):</li> </ul> | Peso (K            | 2):            | -                  | a standta :                                                                                                    |
|                                          |                               | Perdite ential, (mi).    | PL                 | Pla                               | Phastene.          | Ems            | grooma. Er         | naeocrito:                                                                                                    |
|                                          |                               | Conformatia              |                    | Motor                             |                    |                | Oner Conformith    | Data Conformità                                                                                                    |
|                                          |                               | Comprise.                |                    | alvero.                           |                    |                | oper contentat.    | Data Comunitia.                                                                                                    |
|                                          |                               |                          |                    |                                   |                    |                |                    |                                                                                                    |
|                                          |                               |                          |                    |                                   |                    |                |                    |                                                                                                    |
|                                          |                               |                          |                    |                                   |                    |                |                    |                                                                                                    |
|                                          |                               |                          |                    |                                   |                    |                |                    |                                                                                                    |
|                                          |                               |                          |                    |                                   |                    |                |                    |                                                                                                    |
|                                          |                               |                          |                    |                                   |                    |                |                    |                                                                                                    |
|                                          |                               |                          |                    |                                   |                    |                |                    |                                                                                                    |
|                                          |                               |                          |                    |                                   |                    |                |                    |                                                                                                    |
|                                          |                               |                          |                    |                                   |                    |                |                    |                                                                                                    |
|                                          |                               |                          |                    |                                   |                    |                |                    |                                                                                                    |
|                                          |                               |                          |                    |                                   |                    |                |                    |                                                                                                    |
|                                          | Annula Richasta 🖉 🖉           | oscalutetto 🧳            | Pubaci             | Repres                            | i 🛛 meriaci        | 8              | indea              |                                                                                                    |

Selezionare il Tab ESAMI evidenziato in ROSSO nell'immagine.

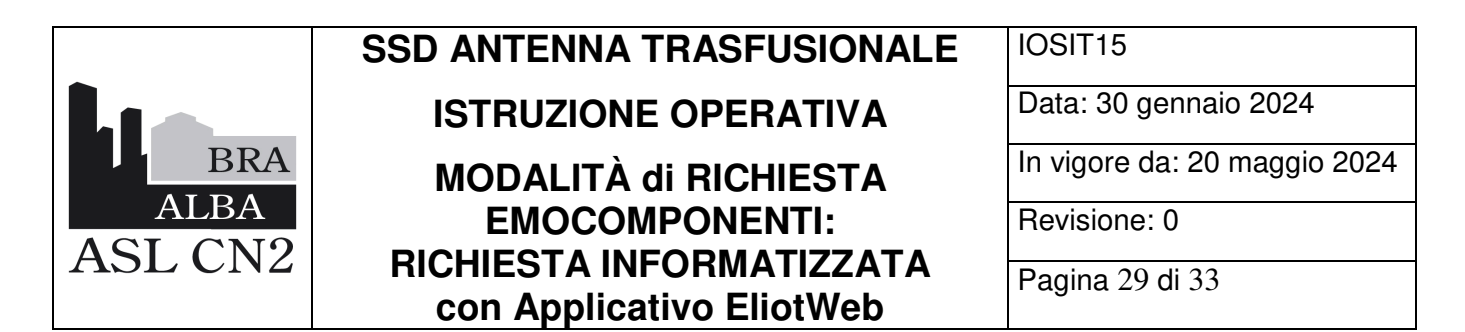

Si apre una schermata in cui sarà possibile selezionare l'esame desiderato:

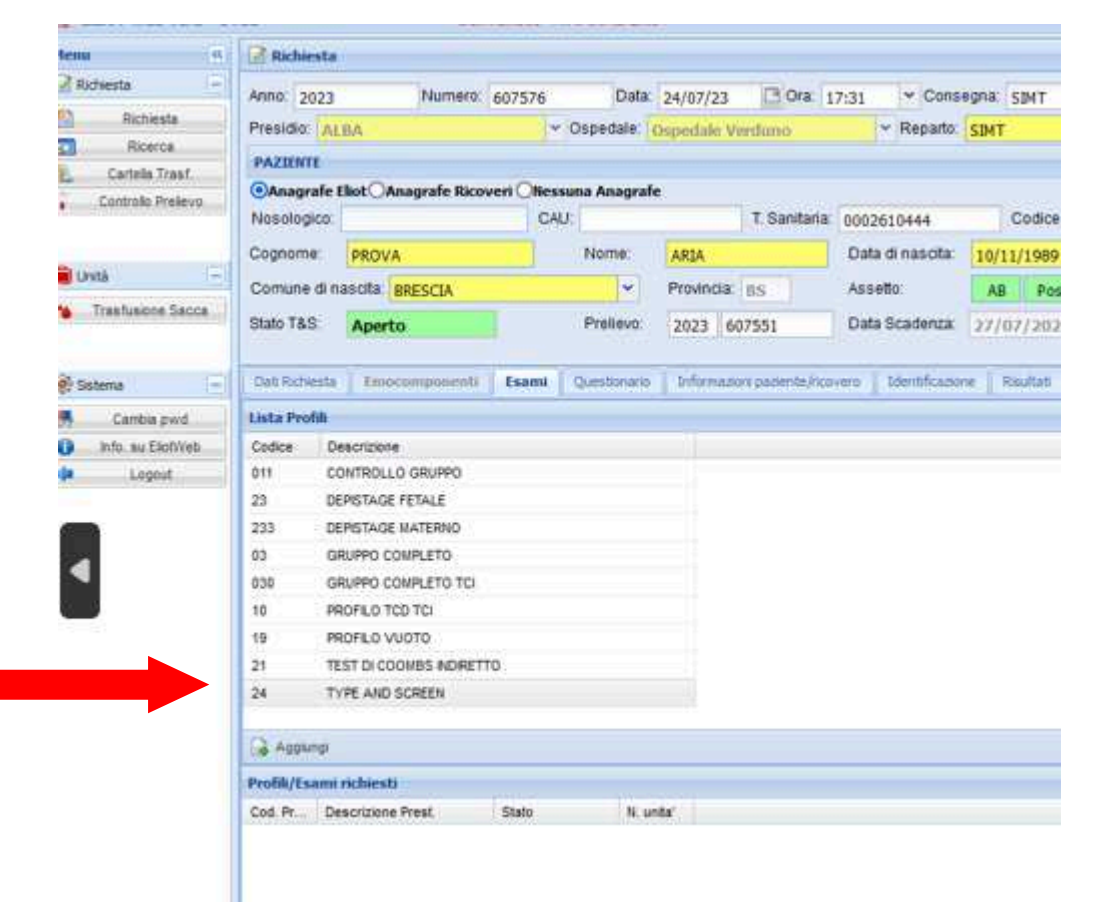

Selezionare con il mouse, l'esame da richiedere:

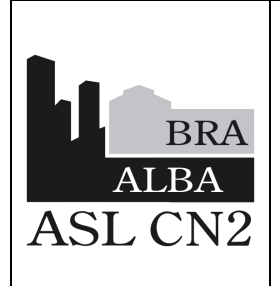

ISTRUZIONE OPERATIVA MODALITÀ di RICHIESTA EMOCOMPONENTI: RICHIESTA INFORMATIZZATA con Applicativo EliotWeb IOSIT15

Data: 30 gennaio 2024

In vigore da: 20 maggio 2024

Revisione: 0

Pagina 30 di 33

| eau 🤆                                                      | Richiesta                                                                                                    |                                                                                                    |              |              |            |                    |                             |          |
|------------------------------------------------------------|----------------------------------------------------------------------------------------------------|----------------------------------------------------------------------------------------------------|--------------|--------------|------------|--------------------|-----------------------------|----------|
| Richesta -                                                 | 4000 3000                                                                                                    | Numaro                                                                                                    | 607576       | Data         | 24/07/22   | TH Oracle          | 17.01 × Cons                | 0000 000 |
| Richiesta                                                  | 2023                                                                                                    | Contraction of the                                                                                                    | 007570       | Lonia.       | 24/07/25   | In Maria           | 17:31                       | adera 25 |
| Ricerca                                                    | Presidio. A                                                                                                    | LILA                                                                                                    | *            | Ospedare:    | Papedale V | /erduna            | <ul> <li>Reparto</li> </ul> | SIMT     |
| Cartella Trasf.                                            | PAZIENTE                                                                                                    |                                                                                                    |              |              |            |                    |                             |          |
| Controllo Prekevo                                          | OAnagrafe                                                                                                    | Eliot Anagrafe Rico                                                                                                    | veri Oliessu | ina Anagrafe | e) (       |                    |                             |          |
|                                                            | Nesologico                                                                                                    |                                                                                                    | CAU          | 9            |            | T. Sanitaria.      | 0002610444                  | Co       |
|                                                            | Cognome:                                                                                                    | PROVA                                                                                                    |              | Nome:        | ARIA       |                    | Data di nascita:            | 10/11/1  |
| Linità –                                                   | Comune di r                                                                                                    | nascita: BRESCIA                                                                                                    |              | ~            | Provincia  | BS                 | Assetto                     | AB       |
| Trasfusione Sacca                                          | Stato T&S                                                                                                    | Aperto                                                                                                    |              | Prelievo:    | 2023 6     | 07551              | Data Scadenza:              | 27/07/   |
|                                                            |                                                                                                    | and the second second s                                                                                                    |              |              |            |                    |                             |          |
|                                                            |                                                                                                    |                                                                                                    |              |              |            |                    |                             |          |
| Sistema +1                                                 | Dati Rahesta                                                                                                    | Emocomponenti                                                                                                    | Esami        | Questionario | Informaz   | soni paziente/lico | overo i Identificazio       | e Rad    |
| Sotema - Cambia pwd                                        | Dati Ridvesta<br>Lista Profili                                                                                                    | E Enocomponenti                                                                                                    | Esami        | Questionario | _ britamaz | soni padente/rico  | overo   Identificazo        | e Rad    |
| Sistema -<br>Cambia pivid<br>Info. su EkofWeb              | Dati Rafvesta<br>Lista Profili<br>Codice D                                                                                                    | Emocomponenti<br>Descrizione                                                                                                    | Esami        | Questionario | _ britamaa | ioni padente/rico  | overo 🛛 Edentificazio       | re Rau   |
| Satema -<br>Cantbia prvd<br>Info. su EkotiVeb<br>Logout    | Dati Richesta<br>Lista Peofili<br>Codice C<br>011 C                                                                                                    | Emocomponenti<br>Pescrizione<br>CONTROLLO GRUPPO                                                                                                    | Esami        | Questionario | _ Informaz | ioni padente hico  | overù i Sdentficazo         | e Rou    |
| Sotema  Cambia pwd Info. su Ekofi/veb Logout               | Dati Rahiesta<br>Lista Profili<br>Codice C<br>011 C<br>23 D                                                                                                    | Emocomponenti<br>Describene<br>ONTROLLO GRUPPO<br>IEPISTAGE FETALE                                                                                                    | Esami        | Questionario | Informat   | ion padenta/iko    | overo 👔 Sdentificado        | e Rau    |
| Satema •<br>Cambia prvd<br>Info: su Ekofweb<br>Logout      | Dett Rohenta<br>Lista Profili<br>Codice C<br>011 C<br>23 D<br>233 D                                                                                                    | Emiscomponents<br>Descrizione<br>IONTROLLO GRUPPO<br>IEPISTAGE FETALE<br>EPISTAGE MATERNO                                                                                                    | Esami        | Questionario | Informat   | son padenta/ko     | overo 👔 Sdentificano        | re Rad   |
| Satema -<br>Cambia prvd<br>Info: su Ekofiveb<br>Logout     | Dett Rohesta<br>Lista Profili<br>Codice C<br>011 C<br>23 D<br>233 D<br>03 G                                                                                                    | Eniocomponenti<br>Internizione<br>INTROLLO GRUPPO<br>IEPISTAGE FETALE<br>IEPISTAGE MATERNO<br>IRUPPO COMPLETO                                                                                                    | Esami        | Questionario | Informat   | son padenta/ko     | overo 👔 Sdentificano        | re Rad   |
| Setema -<br>Carrbia prvd<br>Info au Eloffweb<br>Legnut     | Dati Rahesta           Lista Profili           Codice         C           011         C           23         D           233         D           03         C                                                                                                    | Eniocomponenti<br>Descriptione<br>IONTROLLO GRUPPO<br>IEPISTAGE FETALE<br>IEPISTAGE MATERNO<br>IRUPPO COMPLETO<br>IRUPPO COMPLETO TCI                                                                                                    | Esami        | Questionario | Informat   | soni padente/itco  | overo 👔 Sdentificano        | e Rad    |
| Sistema -<br>Carchia pivol<br>Info: su Elorfiveb<br>Logout | Dati Richesta<br>Lista Profili<br>Codice C<br>011 C<br>23 D<br>233 D<br>03 C<br>030 C<br>10 P                                                                                                    | Emiscomponents<br>Describbne<br>IONTROLLO GRUPPO<br>IEPISTAGE FETALE<br>IEPISTAGE MATERNO<br>IRUPPO COMPLETO<br>IRUPPO COMPLETO TCI<br>ROPLO TCD TCI                                                                                                    | Esami        | Questionario | Informat   | ani padente/ito    | overo 👔 Sdentificano        | e Rau    |
| Satema -                                                   | Data Richesta           Lista Profili           Codice         D           011         C           233         D           030         C           10         P           18         P                                                                                                    | Eniocomponenti<br>Descriptione<br>CONTROLLO GRUPPO<br>IEPISTAGE PETALE<br>IEPISTAGE MATERNO<br>BRUPPO COMPLETO<br>BRUPPO COMPLETO TCI<br>BROPLO TCD TCI<br>BROFLO VUOTO                                                                                                    | Esami        | Questionario | Informat   | ani padente/ito    | overo 👔 Sdentificano        | e Rad    |
| Sistema -<br>Carchia pivol<br>Info: su ElofiVeb<br>Logout  | Dats Richesta           Lista Profili           Codice         C           011         C           233         D           030         C           10         P           19         P           21         T                                                                                        | Emiscomponents<br>Describbene<br>IONTROLLO GRUPPO<br>IEPISTAGE PETALE<br>IEPISTAGE MATERNO<br>IRUPPO COMPLETO<br>IRUPPO COMPLETO TCI<br>IRUPPO COMPLETO TCI<br>IRUPICO TCD TCI<br>IRUPICO TCD TCI<br>IRUPICO VUOTO<br>EST DI COOMBS INDRETT                                                                                                    | Esami        | Questionario | 1 tritomaa | ani padente/ito    | overo 👔 Sdentificano        | e Rad    |
| Sotema  Cambia prvd to su Ekofiveb Logout                  | Dati Rohesta           Lista Proble           Codice         C           011         C           233         D           030         C           10         P           19         P           21         T           24         T                                                                   | Eniocomponents<br>Overcritorie<br>CONTROLLO GRUPPO<br>EPISTAGE FETALE<br>EPISTAGE MATERNO<br>SRUPPO COMPLETO<br>ORUPPO COMPLETO TCI<br>ROFILO VUOTO<br>EST DI COOMBS NORETT<br>TYPE AND SCREEN                                                                                                    | Esami        | Questionario |            | ani padente/ito    | overo 👔 Sdentificado        | e Rad    |
| Sotema  Carrbia prvd Info: su Ekofiveb Logout              | Dats Richesta           Lista Profili           Codice         C           011         C           233         D           030         C           10         P           19         P           21         T           24         T           24         T                                          | Eniscomponents<br>Descrizione<br>CONTROLLO GRUPPO<br>IEPISTAGE PETALE<br>IEPISTAGE MATERNO<br>IEPISTAGE MATERNO<br>IEPISTAGE MATERNO<br>IEPISTAGE MATERNO<br>IEPISTAGE NOTE<br>IEPISTAGE NOTE<br>I | Esami (      | Questionario |            | ani padente/ito    | overo 👔 Stentificano        | re Rad   |
| Sotema  Carrbia prvd Info su EloftWeb Logout               | Dati Richesta           Lista Profili           Cedice         C           011         C           233         D           030         C           030         C           10         P           19         P           21         T           24         T           Aggungi         Profili/Lisam | Eniocomponenti<br>Describone<br>CONTROLLO GRUPPO<br>IEPISTAGE FETALE<br>IEPISTAGE NATERNO<br>BRUPPO COMPLETO<br>SRUPPO COMPLETO TCI<br>ROFILO VUOTO<br>EST DI COOMBS NORET<br>TYPE AND SCREEN                                                                                                    | Esami        | Questionario |            | on padente/ito     | overo 🛛 Stentificado        | re Rad   |

Cliccare su Aggiungi.

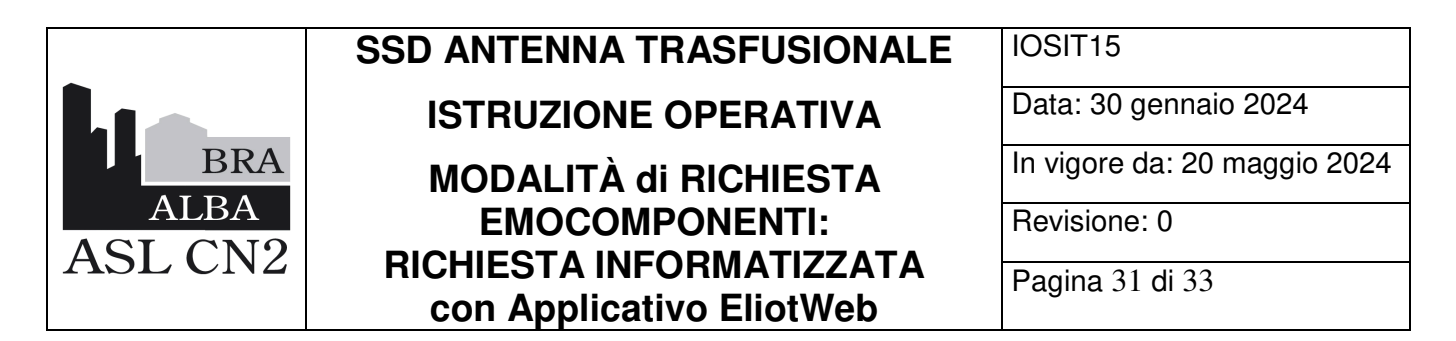

L'esame selezionato, apparirà in basso come nell'immagine successiva:

| ieno.             | ac Richiesta  | 81                    |        |               |             |               |       |               |           |           |            |          |         |
|-------------------|---------------|-----------------------|--------|---------------|-------------|---------------|-------|---------------|-----------|-----------|------------|----------|---------|
| Ridsesta          | Anno: 2023    | Numero                | 607576 | Data          | 24/07/23    | Ci Ora        | 17:31 | - Cons        | egna: S   | IMT.      |            |          | · ·     |
| Richiesta         | Presidio: A   | LBA                   | ~      | Ospedale      | Ospedale Ve | rduno         |       | Reparto       | SIMT      |           |            | ~        |         |
| Ricerca           | PAZIENTE      |                       |        |               |             |               |       |               |           |           |            |          |         |
| Cartella Trast.   | Anaorafe      | Fliot Amanrafe Rice   |        | suna Anagrafe | -           |               |       |               |           |           |            |          |         |
| Controlls Prelevo | Nesologico    |                       | CA     | U:            | -           | T. Sanitaria  | 00026 | 10444         | c         | odice Fi  | Iscale PRV | RAIR9550 | 8157V   |
|                   |               | 1 Carlos and 1        |        | Alterna       | 1           |               | Date  |               | Lange and | 0.0000000 | -          |          |         |
| UNITS .           | -             | PROVA                 |        | NOTINE.       | ARIA        |               | Cata  | urnasiona.    | 10/11/    | 1989      | 12/06251   |          | Anncon  |
| Trasfusione Sacr  | Comune di     | nascita: BRESCIA      |        | ~             | Provincia   | 85            | Asse  | 10:           | AB        | Pos       | CcDEe      | Kk       | Ne      |
|                   | Stato T&S     | Aperto                |        | Prelievo:     | 2023 60     | 7551          | Data  | Scadenza      | 27/07     | /2023     | 23:59      | 10       | Braccia |
| Sistema           | Datt Richeste | Enacomponents         | Esami  | Questionario  | Informazio  | s papenta/ncc | overo | Identificazio | ne Ras    | after0    | Trasfusion |          |         |
| Cambia owd        | Lista Profili |                       |        |               |             |               |       |               |           |           |            |          |         |
| info, su Ekotweb  | Codice 0      | escrizione            |        |               |             |               |       |               |           |           |            |          |         |
| Logout            | 011 0         | ONTROLLO GRUPPO       |        |               |             |               |       |               |           |           |            |          |         |
|                   | 23 E          | EPISTAGE FETALE       |        |               |             |               |       |               |           |           |            |          |         |
|                   | 233 0         | EPISTAGE MATERNO      |        |               |             |               |       |               |           |           |            |          |         |
|                   | 03 0          | RUPPO COMPLETO        |        |               |             |               |       |               |           |           |            |          |         |
|                   | 038 0         | RUPPO COMPLETO TCI    |        |               |             |               |       |               |           |           |            |          |         |
|                   | 10 F          | ROFILO TOD TOI        |        |               |             |               |       |               |           |           |            |          |         |
|                   | 19 7          | ROFILO VUOTO          |        |               |             |               |       |               |           |           |            |          |         |
|                   | 21 7          | EST DI COOMBS INDIRET | то     |               |             |               |       |               |           |           |            |          |         |
|                   | 24 1          | YPE AND SCREEN        |        |               | hannal      |               |       |               |           |           |            |          |         |
|                   | Acolumai      |                       |        |               |             |               |       |               |           |           |            |          |         |
|                   | Profili/Esam  | i richiesti           |        |               |             |               |       |               |           |           |            |          |         |
|                   | Cod Pr. D     | escrizione Prest.     | Stato  | N. ut         | nita' i     |               |       |               |           |           |            |          |         |
|                   |               |                       |        |               |             |               |       |               |           |           |            |          |         |

Per eliminare un esame prenotato erroneamente, è sufficiente selezionarlo e cliccare sul Tab Elimina, in basso.

| 24 TYPE AND SCREEN Prenotate                                            | End Pr | Descriptione | Drest  | State   |          | Winds   |     |       |     |           |    |        |
|-------------------------------------------------------------------------|--------|--------------|--------|---------|----------|---------|-----|-------|-----|-----------|----|--------|
|                                                                         | 24     | TYPE AND S   | CREEN  | Prenota | ta       |         | "1  |       |     |           |    |        |
| a) Elena                                                                |        |              |        |         | ******** |         | nt. |       |     |           |    |        |
| a) Elena                                                                |        |              |        |         |          |         |     |       |     |           |    |        |
| a) Elenu                                                                |        |              |        |         |          |         |     |       |     |           |    |        |
| a) Elenu                                                                |        |              |        |         |          |         |     |       |     |           |    |        |
| a) Elena                                                                |        |              |        |         |          |         |     |       |     |           |    |        |
| E Stenu                                                                 |        |              |        |         |          |         |     |       |     |           |    |        |
| a) Elena                                                                |        |              |        |         |          |         |     |       |     |           |    |        |
| Elena                                                                   |        |              |        |         |          |         |     |       |     |           |    |        |
| E Siene                                                                 |        |              |        |         |          |         |     |       |     |           |    |        |
| al Benu                                                                 |        |              |        |         |          |         |     |       |     |           |    |        |
| E Eterta                                                                |        |              |        |         |          |         |     |       |     |           |    |        |
| 2 time                                                                  |        |              |        |         |          |         |     |       |     |           |    |        |
|                                                                         |        |              |        |         |          |         |     |       |     |           |    |        |
|                                                                         | Elmina |              |        |         |          |         |     |       | 100 |           |    |        |
| La Annua Achiesta 🥱 Briccolemini 🥭 Palleo La Nueva 📝 Inseriaci 16 Botra | Elmina | a Richaesta  | Brites | ieletto | 8        | Pulleci |     | Nurva | 2   | Interinci | 18 | instra |

Le richieste di emocomponenti e di esami, possono essere modificate solo PRIMA di

essere inoltrate al Servizio trasfusionale.

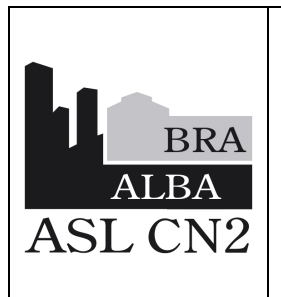

**ISTRUZIONE OPERATIVA** 

## MODALITÀ di RICHIESTA EMOCOMPONENTI: RICHIESTA INFORMATIZZATA con Applicativo EliotWeb

IOSIT15

Data: 30 gennaio 2024

In vigore da: 20 maggio 2024

Revisione: 0

Pagina 32 di 33

## 5.11 IN CASO DI MALFUNZIONAMENTO APPLICATIVO ELIOTWEB

In caso di non funzionamento dell'applicativo ElioWeb

## **RICHIESTA Emocomponenti**

- a) segnalare immediatamente il guasto o l'anomalia al Servizio Trasfusionale;
- b) procedere con la compilazione del Modulo Cartaceo
- c) utilizzare le etichette generate da Concerto Web/ADT e compilare manualmente l'etichetta da apporre sulla provetta.

Sono accettate provette vacutainer tappo viola in EDTA da 7 ml, riportanti i seguenti dati (prenotazione esami su Concerto Web):

- Cognome + Nome paziente
- Data di nascita paziente
- Reparto di provenienza
- Data di prelievo + Ora di prelievo
- Firma di chi ha eseguito il prelievo
- FIRMA MEDICO E FIRMA PRELEVATORE sulle copie cartacee delle richieste.

## RICHIESTA ESAMI e/o Type & Screen

- d) segnalare immediatamente il guasto o l'anomalia al Servizio Trasfusionale
- e) per Richieste esami e/o Type &Screen compilare il Modulo cartaceo
- f) utilizzare le etichette generate da Concerto Web/ADT e compilare manualmente l'etichetta da apporre sulla provetta.

Sono accettate provette vacutainer tappo viola in EDTA da 7 ml, riportanti i seguenti dati (prenotazione esami su Concerto Web):

- Cognome + Nome paziente
- Data di nascita paziente

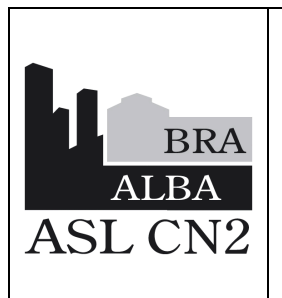

## ISTRUZIONE OPERATIVA MODALITÀ di RICHIESTA EMOCOMPONENTI: RICHIESTA INFORMATIZZATA con Applicativo EliotWeb

IOSIT15

Data: 30 gennaio 2024

In vigore da: 20 maggio 2024

Revisione: 0

Pagina 33 di 33

- Reparto di provenienza
- Data di prelievo + Ora di prelievo
- Firma di chi ha eseguito il prelievo sulla provetta e sulla richiesta.

## 6 LISTA DI DISTRIBUZIONE

La presente I.O. viene distribuita dalla SSD Antenna Trasfusionale, tramite protocollo informatico Pubblica Amministrazione (DOCS PA) e tramite mail a:

- Tutti i Direttori/Responsabili delle SS.CC./SSD/SS;
- Tutti i Coordinatori Sanitari delle SS.CC./SSD;
- CAVS Canale e CAVS Verduno dell'ASL CN2;
- Direzione Medica di Presidio Ospedaliero;
- Direzione delle Professioni Sanitarie.

I Direttori/Responsabili delle SS.CC./SSD/SS, devono garantire la massima diffusione del documento al personale cui è destinato. Gli operatori, dovranno firmare apposito modulo (Modello aziendale MOD1PGSGQ01) per ricevuta, archiviato poi presso la Struttura di appartenenza, con la copia cartacea della presente I.O.